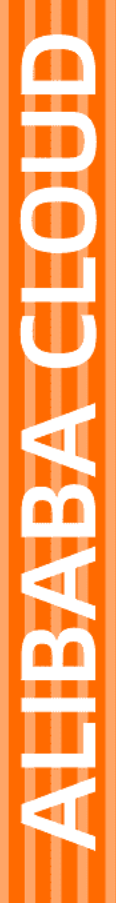

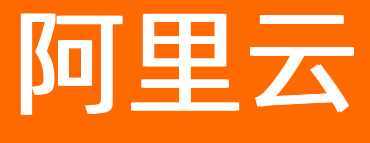

# 弹性容器实例 最佳实践

文档版本: 20220705

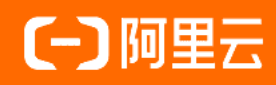

## 法律声明

阿里云提醒您在阅读或使用本文档之前仔细阅读、充分理解本法律声明各条款的内容。 如果您阅读或使用本文档,您的阅读或使用行为将被视为对本声明全部内容的认可。

- 您应当通过阿里云网站或阿里云提供的其他授权通道下载、获取本文档,且仅能用 于自身的合法合规的业务活动。本文档的内容视为阿里云的保密信息,您应当严格 遵守保密义务;未经阿里云事先书面同意,您不得向任何第三方披露本手册内容或 提供给任何第三方使用。
- 未经阿里云事先书面许可,任何单位、公司或个人不得擅自摘抄、翻译、复制本文 档内容的部分或全部,不得以任何方式或途径进行传播和宣传。
- 由于产品版本升级、调整或其他原因,本文档内容有可能变更。阿里云保留在没有 任何通知或者提示下对本文档的内容进行修改的权利,并在阿里云授权通道中不时 发布更新后的用户文档。您应当实时关注用户文档的版本变更并通过阿里云授权渠 道下载、获取最新版的用户文档。
- 4. 本文档仅作为用户使用阿里云产品及服务的参考性指引,阿里云以产品及服务的"现状"、"有缺陷"和"当前功能"的状态提供本文档。阿里云在现有技术的基础上尽最大努力提供相应的介绍及操作指引,但阿里云在此明确声明对本文档内容的准确性、完整性、适用性、可靠性等不作任何明示或暗示的保证。任何单位、公司或个人因为下载、使用或信赖本文档而发生任何差错或经济损失的,阿里云不承担任何法律责任。在任何情况下,阿里云均不对任何间接性、后果性、惩戒性、偶然性、特殊性或刑罚性的损害,包括用户使用或信赖本文档而遭受的利润损失,承担责任(即使阿里云已被告知该等损失的可能性)。
- 5. 阿里云网站上所有内容,包括但不限于著作、产品、图片、档案、资讯、资料、网站架构、网站画面的安排、网页设计,均由阿里云和/或其关联公司依法拥有其知识产权,包括但不限于商标权、专利权、著作权、商业秘密等。非经阿里云和/或其关联公司书面同意,任何人不得擅自使用、修改、复制、公开传播、改变、散布、发行或公开发表阿里云网站、产品程序或内容。此外,未经阿里云事先书面同意,任何人不得为了任何营销、广告、促销或其他目的使用、公布或复制阿里云的名称(包括但不限于单独为或以组合形式包含"阿里云"、"Aliyun"、"万网"等阿里云和/或其关联公司品牌,上述品牌的附属标志及图案或任何类似公司名称、商号、商标、产品或服务名称、域名、图案标示、标志、标识或通过特定描述使第三方能够识别阿里云和/或其关联公司)。
- 6. 如若发现本文档存在任何错误,请与阿里云取得直接联系。

# 通用约定

| 格式          | 说明                                        | 样例                                              |
|-------------|-------------------------------------------|-------------------------------------------------|
| ⚠ 危险        | 该类警示信息将导致系统重大变更甚至故<br>障,或者导致人身伤害等结果。      | ⚠ 危险 重置操作将丢失用户配置数据。                             |
| ⚠ 警告        | 该类警示信息可能会导致系统重大变更甚<br>至故障,或者导致人身伤害等结果。    | 會学者<br>重启操作将导致业务中断,恢复业务<br>时间约十分钟。              |
| 〔〕) 注意      | 用于警示信息、补充说明等,是用户必须<br>了解的内容。              | 大) 注意<br>权重设置为0,该服务器不会再接受新<br>请求。               |
| ? 说明        | 用于补充说明、最佳实践、窍门等 <i>,</i> 不是<br>用户必须了解的内容。 | ⑦ 说明<br>您也可以通过按Ctrl+A选中全部文<br>件。                |
| >           | 多级菜单递进。                                   | 单击设置> 网络> 设置网络类型。                               |
| 粗体          | 表示按键、菜单、页面名称等UI元素。                        | 在 <b>结果确认</b> 页面,单击 <b>确定</b> 。                 |
| Courier字体   | 命令或代码。                                    | 执行    cd /d C:/window    命令,进入<br>Windows系统文件夹。 |
| 斜体          | 表示参数、变量。                                  | bae log listinstanceid                          |
| [] 或者 [alb] | 表示可选项,至多选择一个。                             | ipconfig [-all -t]                              |
| {} 或者 {a b} | 表示必选项,至多选择一个。                             | switch {active stand}                           |

## 目录

| 1.使用并集成ECI Terminal                         | 05 |
|---------------------------------------------|----|
| 2.Redis集群应用                                 | 06 |
| 3.虚拟节点实现在线业务弹性伸缩                            | 13 |
| 4.通过virtual-kubelet-autoscaler将Pod自动调度到虚拟节点 | 19 |
| 5.运行Job任务                                   | 24 |
| 6.使用抢占式实例运行Job任务                            | 25 |
| 7.使用GitLab Cl                               | 29 |
| 8.在ASK上快速搭建Jenkins环境及执行流水线构建                | 30 |
| 9.搭建WordPress应用                             | 35 |
| 10.搭建Spark应用                                | 37 |
| 11.搭建TensorFlow应用                           | 45 |
| 12.通过ASK对接RDS                               | 49 |
| 13.常用数据源对接                                  | 57 |
| 13.1. 在ECI中访问HDFS的数据                        | 57 |
| 13.2. 在ECI中访问OSS数据                          | 68 |

# 1.使用并集成ECI Terminal

本文为您介绍如何使用ECITerminal,并将ECITerminal集成到自有系统中。

## 使用ECI Terminal

您在使用ECI的时候,如果想要进入到容器内部执行相关操作,可以调用ExecContainerCommand来获取 WebSocketUri。但是WebSocketUri并不能在浏览器中直接打开使用,此时,您可以使用该接口返回的 HttpUrl。

HttpUrl的有效时间为30秒,您需要在接口调用后的30秒内在浏览器中打开HttpUrl,即可进入到容器内部。

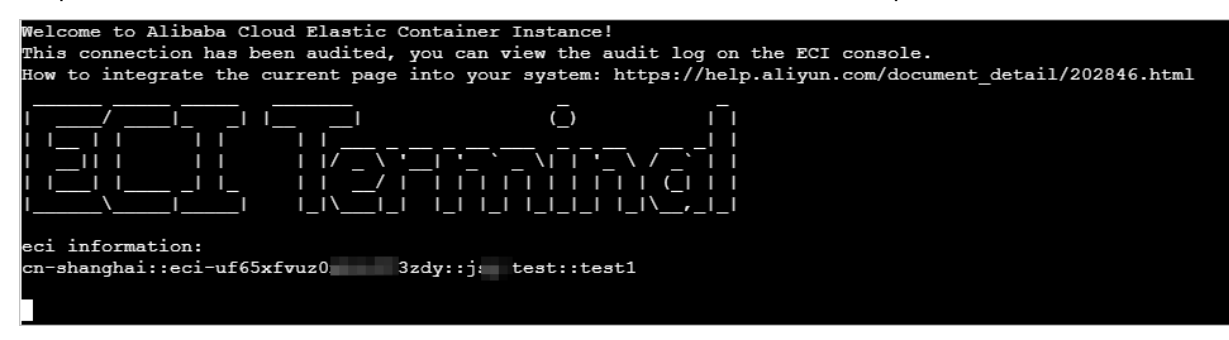

通过这种方式进入容器的操作将会被审计,审计信息包括:

- 1. 获取HttpUrl的OpenAPI请求所对应的时间、RequestId、客户端IP和请求参数。
- 2. 通过浏览器打开HttpUrl所对应的客户端IP。

```
? 说明
```

审计信息最多保留一个月,您可以在<mark>弹性容器实例控制台的Terminal使用日志</mark>页面查看相关的审计记录。

## 将ECI Terminal集成到自有系统

在自有系统中,调用ExecContainerCommand获取到HttpUrl后,您可以通过以下方式集成:

- 在独立窗口打开
   可以由前端应用为HttpUrl打开一个新的窗口。
- 内嵌到当前页面
   通过if rame的方式内嵌到自有系统的页面中。

# 2.Redis集群应用

本文介绍怎样以容器化方式部署Redis集群。

### Redis集群模式说明

Redis支持以集群模式运行,在该模式下,Redis将所有存储空间分为16384个哈希槽,集群中的每个Master 节点负责N个哈希槽(一个数据分片),当用户写入一条数据时,Redis计算其哈希槽,然后将数据写在负责 该哈希槽的节点上。且每个Master节点可以添加一个或多个Slave节点,当某个Master节点不可用时,其 Slave节点自动代替Master节点继续工作。

由此可见,在Redis集群模式下,我们可获得更高的吞吐量,和一定程度的可用性。需要注意的是,在集群模式下,Redis仍不能保证数据零丢失,详见Redis官方文档。

### 基本原理

本文以Redis官方镜像6.0.8版本作为示例,创建一个6个节点的Redis集群,其中3个Master节点,3个Slave节点。因为每个节点有自己的状态和标识,所以使用Statefulset来创建Pod,此外需要为每个节点挂载一个云盘,用以持久化节点数据。建议选择较新Redis版本,如果Redis版本低于5.0,则初始化集群所用的命令可能会有所不同。

### 开始构建

1. 创建一个Configmap对象,用来存储和管理Redis集群的配置。

```
kubectl create -f - <<<'
apiVersion: v1
kind: ConfigMap
metadata:
 name: redis-cluster
data:
 redis.conf: |
   bind 0.0.0.0
   port 6379
    cluster-announce-bus-port 16379
   cluster-enabled yes
   appendonly yes
   cluster-node-timeout 5000
    dir /data
   cluster-config-file /data/nodes.conf
   requirepass pass123
   masterauth pass123
```

字段dir为Redis节点数据的持久化目录,所以Pod的 /data 目录应当是一个PVC目录。字段clusterconfig-file是Redis集群的节点信息,由Redis节点自动生成和修改,该位置也应当是一个持久化的目录,以便节点宕机恢复后能够找到集群中的其他节点,并继续工作。

2. 创建Statefulset资源需要依赖Service对象,我们提前创建一个headless类型的Service。

```
kubectl create -f - <<<'
apiVersion: v1
kind: Service
metadata:
   name: redis-cluster-svc
spec:
   clusterIP: None
   selector:
        app: redis-cluster
'</pre>
```

3. 创建Statefulset时引用前面的Service,将Configmap挂载到每一个Pod的 /config ,并且为每一个

Pod创建一个PVC, 挂载到 /data 。

```
kubectl create -f - <<<'
apiVersion: apps/v1
kind: StatefulSet
metadata:
name: redis-cluster
spec:
 serviceName: redis-cluster-svc
 replicas: 6
 template:
   metadata:
     labels:
       app: redis-cluster
    spec:
     nodeName: virtual-node-eci-0
     terminationGracePeriodSeconds: 10
     affinity:
       podAntiAffinity:
         preferredDuringSchedulingIgnoredDuringExecution:
          - podAffinityTerm:
              labelSelector:
               matchExpressions:
                - key: app
                 operator: In
                 values:
                  - redis-cluster
              topologyKey: kubernetes.io/hostname
           weight: 100
      containers:
      - name: redis
       image: redis:6.0.8
       command: ["redis-server", "/config/redis.conf"]
       ports:
        - name: redis
         containerPort: 6379
         protocol: TCP
        - name: election
         containerPort: 16379
         protocol: TCP
        volumeMounts:
```

vorumeriourico. - name: redis-conf mountPath: /config - name: pvc-essd-redis-data mountPath: /data volumes: - name: redis-conf configMap: name: redis-cluster items: - key: redis.conf path: redis.conf volumeClaimTemplates: - metadata: name: pvc-essd-redis-data spec: accessModes: [ "ReadWriteOnce" ] storageClassName: alicloud-disk-essd resources: requests: storage: 20Gi

#### 接下来等待Statefulset中的所有Pod达到Ready状态。

kubectl get statefulset redis-cluster -o wideNAMEREADYAGECONTAINERSIMAGESredis-cluster6/677mredisredis:6.0.8

#### 4. 初始化集群,目前Redis还不支持以host name方式初始化集群,所以先获取每个节点的IP地址。

kubectl get pods -l app=redis-cluster -o wide

#### 输出类似以下信息。

۱

| NAME            | READY         | STATUS  | RESTARTS | AGE | IP            | NODE               |
|-----------------|---------------|---------|----------|-----|---------------|--------------------|
| NOMINATED NODE  | READINES      | S GATES |          |     |               |                    |
| redis-cluster-0 | 1/1           | Running | 0        | 83m | 192.168.0.245 | virtual-node-eci-0 |
| <none></none>   | <none></none> |         |          |     |               |                    |
| redis-cluster-1 | 1/1           | Running | 0        | 83m | 192.168.0.246 | virtual-node-eci-0 |
| <none></none>   | <none></none> |         |          |     |               |                    |
| redis-cluster-2 | 1/1           | Running | 0        | 81m | 192.168.0.247 | virtual-node-eci-0 |
| <none></none>   | <none></none> |         |          |     |               |                    |
| redis-cluster-3 | 1/1           | Running | 0        | 81m | 192.168.0.248 | virtual-node-eci-0 |
| <none></none>   | <none></none> |         |          |     |               |                    |
| redis-cluster-4 | 1/1           | Running | 0        | 80m | 192.168.0.249 | virtual-node-eci-0 |
| <none></none>   | <none></none> |         |          |     |               |                    |
| redis-cluster-5 | 1/1           | Running | 0        | 80m | 192.168.0.250 | virtual-node-eci-0 |
| <none></none>   | <none></none> |         |          |     |               |                    |

#### 登录到其中一个Redis节点。

kubectl exec -ti redis-cluster-0 bash

执行初始化命令,共有6个节点,当选项 --cluster-replicas 指定为1时,表示为每个Master节点分

配一个Slave节点,这样集群中刚好3个Master节点和3个Slave节点。

```
redis-cli -a pass123 --cluster create \
192.168.0.245:6379 \
192.168.0.246:6379 \
192.168.0.247:6379 \
192.168.0.248:6379 \
192.168.0.249:6379 \
192.168.0.250:6379 \
--cluster-replicas 1
```

输出类似以下信息表示初始化成功。

[OK] All nodes agree about slots configuration.
>>> Check for open slots...
>>> Check slots coverage...
[OK] All 16384 slots covered.

5. 使用Redis,现在进入集群中的任意一个Pod中都可以访问Redis服务,前面我们创建了一个headless类型的Service,kubernetes集群会为该服务分配一个DNS A记录,格式为

my-svc.my-namespace.svc.cluster-domain.example ,每次访问该服务名时,将随机解析到其中一

个Redis节点上。

我们进入redis-cluster-0节点中,尝试登录到Redis。

```
redis-cli -a pass123 -c -h redis-cluster-svc.default.svc.cluster.local -p 6379
192.168.0.248> set k1 v1
OK
192.168.0.248> get k1
"v1"
```

## 扩容

我们目前的部署方式不支持动态扩容集群,主要的问题是每次新增节点都需要为集群中的所有节点重新分配 哈希槽,我们可以在Redis镜像中添加脚本,以便每个Pod启动时自动完成该操作,但是当集群中的数据非常 多时,连续的重新分片会导致扩容操作非常缓慢,并且有可能在重新分片期间因为耗尽Redis集群带宽而导 致依赖此服务的所有客户端超时。另一个问题是没有好的策略确定新启动的Pod应该作为Master节点还是 Slave节点。所以我们接下来以手动分片演示集群扩容。

1. 修改Statefulset副本,现在我们添加一个Master节点和一个Slave节点,首先增加Statefulset的副本数,使其从6增加到8。

kubectl scale statefulsets redis-cluster --replicas=8

2. 获取新节点IP, 等待所有Pod达到Ready状态后, 我们获取新节点的IP地址。

kubectl get pods -l app=redis-cluster -o wide

输出类似以下信息。

| NAME            | READY         | STATUS  | RESTARTS | AGE | IP            | NODE               |
|-----------------|---------------|---------|----------|-----|---------------|--------------------|
| NOMINATED NODE  | READINES      | S GATES |          |     |               |                    |
| redis-cluster-0 | 1/1           | Running | 0        | 83m | 192.168.0.245 | virtual-node-eci-0 |
| <none></none>   | <none></none> |         |          |     |               |                    |
| redis-cluster-1 | 1/1           | Running | 0        | 83m | 192.168.0.246 | virtual-node-eci-0 |
| <none></none>   | <none></none> |         |          |     |               |                    |
| redis-cluster-2 | 1/1           | Running | 0        | 81m | 192.168.0.247 | virtual-node-eci-0 |
| <none></none>   | <none></none> |         |          |     |               |                    |
| redis-cluster-3 | 1/1           | Running | 0        | 81m | 192.168.0.248 | virtual-node-eci-0 |
| <none></none>   | <none></none> |         |          |     |               |                    |
| redis-cluster-4 | 1/1           | Running | 0        | 80m | 192.168.0.249 | virtual-node-eci-0 |
| <none></none>   | <none></none> |         |          |     |               |                    |
| redis-cluster-5 | 1/1           | Running | 0        | 80m | 192.168.0.250 | virtual-node-eci-0 |
| <none></none>   | <none></none> |         |          |     |               |                    |
| redis-cluster-6 | 1/1           | Running | 0        | 90m | 192.168.0.251 | virtual-node-eci-0 |
| <none></none>   | <none></none> |         |          |     |               |                    |
| redis-cluster-7 | 1/1           | Running | 0        | 90m | 192.168.0.252 | virtual-node-eci-0 |
| <none></none>   | <none></none> |         |          |     |               |                    |

3. 添加Master节点,现在我们登录到其中一个节点,执行以下命令将redis-cluster-6添加为集群的Master 节点。

redis-cli -a pass123 --cluster add-node 192.168.0.251:6379 192.168.0.245:6379

? 说明

其中<mark>192.168.0.245:6379</mark>为任意一个旧节点IP,连接成功后,redis-cli将自动获取其他所有节 点。

#### 查看redis-cluster-6节点的ID。

redis-cli -a pass123 -c cluster nodes | grep 192.168.0.251:6379 | awk '{print \$1}'
2748a28ec5db88aeb6b3326d06f6e56ee0dfdab5

4. 重新分配哈希槽,现在共有4个Master节点,共同分担16384个哈希槽,平均每个节点分担的哈希槽数 量为 16384 / 4 = 4096 。现在我们从之前的三个Master分出4096个哈希槽给新节点。执行以下命令

开始分配哈希槽,其中 192.168.0.245:6379 为任意一个旧节点IP,连接成功后, redis-cli将自动获取 其他所有节点。

redis-cli -a pass123 --cluster reshard 192.168.0.245:6379

以上命令是交互式的,根据提示依次输入:准备为新节点分配的哈希槽数量(4096)、新节点的 ID(2748a28ec5db88aeb6b3326d06f6e56ee0dfdab5)、从所有节点平均抽取哈希槽给新节点 (all)、确认分配(yes)。

How many slots do you want to move (from 1 to 16384)? 4096 What is the receiving node ID? 2748a28ec5db88aeb6b3326d06f6e56ee0dfdab5 Source node #1: all Do you want to proceed with the proposed reshard plan (yes/no)? yes

接下来等待分配完毕,在此期间Redis集群可以正常提供服务。

5. 添加Slave节点,将redis-cluster-7添加为redis-cluster-6的Slave节点。

```
redis-cli -a pass123 \
---cluster add-node 192.168.0.252:6379 192.168.0.245:6379 \
--cluster-master-id 2748a28ec5db88aeb6b3326d06f6e56ee0dfdab5
```

```
⑦ 说明
```

1.其中 192.168.0.245:6379 为任意一个旧节点IP, 连接成功后, redis-cli将自动获取其他所有节 点。

2. 2748a28ec5db88aeb6b3326d06f6e56ee0dfdab5 为该Slave节点要跟随的Master节点ID。

现在可以看到有4个Master节点,并且每个Master有一个副本节点。

redis-cli -a pass123 -c cluster nodes

### 缩容

集群缩容稍微麻烦,首先Statefulset只能以和创建Pod时相反的顺序逐个删除Pod,也就是说我们要删除一个Master节和一个Slave节点,就只能删除redis-cluster-7和redis-cluster-6。其次,删除这两个节点之前必须先把该节点上所有哈希槽移动到其他节点,否则将会有数据丢失,并且Redis集群将拒绝服务。

 重新分配哈希槽,为了避免剩下的三个Master节点出现负载倾斜的情况,我们需要将redis-cluster-6的 哈希槽平均分配给redis-cluster-0、redis-cluster-2和redis-cluster-4,所以这需要执行三次重新分片的 操作,其操作方法与扩容时执行的分片操作基本相同,但接受节点ID变为其它剩下三个节点中的一个, 来源节点为redis-cluster-6的节点ID。

redis-cli -a pass123 --cluster reshard 192.168.0.245:6379

? 说明

```
其中<mark>192.168.0.245:6379</mark>为任意一个旧节点IP,连接成功后,redis-cli将自动获取其他所有节
点。
```

2. 修改Statefulset副本,分片完成后将Statefulset的副本数从8改为6。

kubectl scale statefulsets redis-cluster --replicas=6

### 删除集群

删除集群时需要删除Statefulset, Service, Configmap。

```
kubectl delete statefulset redis-cluster
kubectl delete svc redis-cluster-svc
kubectl delete cm redis-cluster
```

需要注意的是,Statefulset删除后,相关的PVC并不会被自动删除,需要单独删除PVC,PVC删除后,相应 的云盘和数据也将被删除。 kubectl delete pvc -l app=redis-cluster

# 3. 虚拟节点实现在线业务弹性伸缩

本文介绍如何使用ACK和ECI完成在线业务的弹性伸缩=

## 准备业务镜像

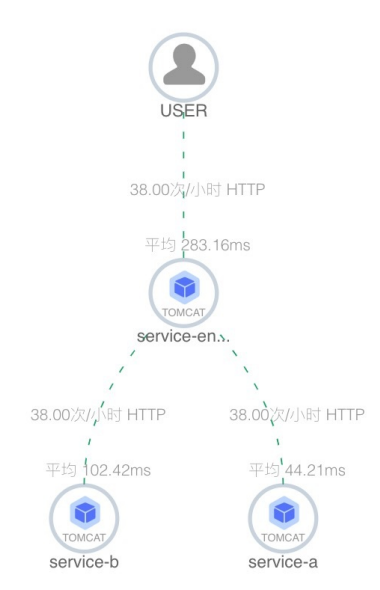

整体业务请求链路如上图所示,您可以请求service-entry(模拟入口业务应用), service-entry会请求 service-a(模拟耗CPU应用)和service-b(模拟耗内存应用),所以需要准备3个Docker镜像。

- service-entry: aliyuneci/ack-vk-autoscaler-demo-service-entry:1.0
- service-a: aliyuneci/ack-vk-autoscaler-demo-service-a:1.0
- service-b: aliyuneci/ack-vk-autoscaler-demo-service-b:1.0

## 创建ACK集群

| Kubernetes 专有版 | Kuk                                                          | pernetes 托管版                                                                    | Serverless Kubernetes                        | Kubernetes 边缘托                                                    | 管版(公測)   |                |                                                                      |  |  |  |
|----------------|--------------------------------------------------------------|---------------------------------------------------------------------------------|----------------------------------------------|-------------------------------------------------------------------|----------|----------------|----------------------------------------------------------------------|--|--|--|
| *集群名称          | 当前配置           名称为1-63个字符,可包含数字、汉字、英文字符,或*-*         地域: 华北2 |                                                                                 |                                              |                                                                   |          |                |                                                                      |  |  |  |
| 资源组            | 未选择                                                          |                                                                                 |                                              |                                                                   |          |                | Worker<br>实例规格: 实例数量: 3                                              |  |  |  |
| 地域             | 华<br>华<br>马来西<br>英                                           | 北 2 (北京)<br>南 1 (深圳)<br>亚(吉隆坡)<br>国(伦敦)                                         | 华北3(张家口)<br>中国(香港)<br>印度尼西亚(雅加达)<br>德国(法兰克福) | ▲ 注意 使用 EIP 暴露 API Server<br>心 推荐 在 ECS 节点上安装云监控插件<br>▲ 注意 使用日志服务 |          |                |                                                                      |  |  |  |
| 专有网络<br>虚拟交换机  | eci-test<br><sup> </sup> 创建专<br>选择 1-3                       | 创建集群<br>生成 OpenAPI请求参数<br>开通按量付费的云服务器,现金账户余额不得少于<br>100.00元,如账户含额少于100.00元,需充值后 |                                              |                                                                   |          |                |                                                                      |  |  |  |
|                | C                                                            | 名称                                                                              | ID                                           | 24200-201-0                                                       | 可用区      | CIDR           | プリア週, 当別的建築研究大阪。宏元国<br>开通 云服务器、负载均衡 需要先进行实名认证,<br>马上认证>>             |  |  |  |
|                |                                                              | eci-test-g                                                                      | vsw-2zeb7k0m25                               | 1wpeh4150al                                                       | 华北2 可用区G | 192.168.2.0/24 | 您目前可以创建 20 个集群,每个集群最多可以添加 100 个节点。如需更高配额,请提交工单申请<br>如需更多求例如按 法根本工单申请 |  |  |  |
|                |                                                              | eci-test-f<br>虚拟交换机                                                             | vsw-2zed8gsar9x                              | xum文学文(2)26位,增建文工单中间                                              |          |                |                                                                      |  |  |  |
|                | 😮 请选持                                                        | 译至少 1 个虚拟交                                                                      | 换机                                           |                                                                   |          |                |                                                                      |  |  |  |

本文使用Kubernetes托管版类型的集群,使用ECS Node服务业务的正常水位,通过ack-virtual-kubeletautoscaler来使用Virtual Node(底层资源是ECI),以服务业务的弹性水位。

## 部署VK和vk-autoscaler

在容器服务控制台的市场>应用目录中,依次安装ack-virtual-node和ack-virtual-kubelet-autoscaler。

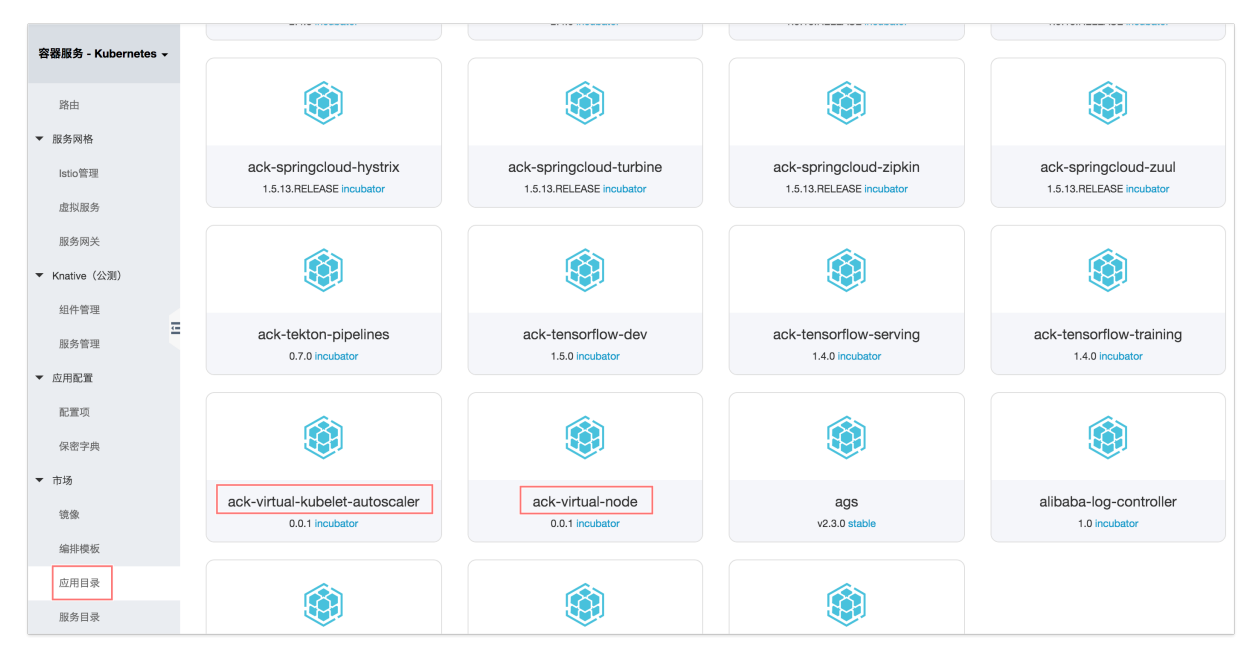

## 部署业务应用

| <           | 集群: a | ack-vk-autos | caler-demo / 命 | 名空间: | default <del>-</del> / 无 | 状态     |                                                    |                       |                       | ⑦ 帮助文档                |
|-------------|-------|--------------|----------------|------|--------------------------|--------|----------------------------------------------------|-----------------------|-----------------------|-----------------------|
| 集群信息        |       |              |                |      |                          |        |                                                    |                       |                       |                       |
| 节点管理        | 无状。   | 5 有状态        | 守护进程集          | 任务   | 定时任务                     | 容器组    |                                                    |                       |                       |                       |
| 节点池         | 请输入   | 查询内容         | Q              |      |                          |        |                                                    | 使用镜像创建                | 使用模板创建                | 刷新                    |
| 工作负载        | - 4   | 称            |                | 标    | 签                        | 容器组数量  | 镜像                                                 | 创建时间                  |                       | 操作                    |
| 服务          | S     | ervice-a     |                | ap   | op:service-a             | 1/1    | aliyuneci/ack-vk-autoscaler-demo-service-a:1.0     | 2020-08-11 14:02:09 详 | 情   编辑   伸缩<br>ARMS控制 | 皆   监控  <br>          |
| 路由          | S     | ervice-b     |                | aţ   | p:service-b              | 1/1    | aliyuneci/ack-vk-autoscaler-demo-service-b:1.0     | 2020-08-11 14:04:15   | 情 / 编辑 / 伸缩<br>ARMS控制 | i   监控  <br>制台   更多 ▼ |
| 配置管理        | □ s   | ervice-entry |                | ar   | p:service-enti           | ry 2/2 | aliyuneci/ack-vk-autoscaler-demo-service-entry:1.0 | 2020-08-11 14:09:29   | 情   编辑   伸缩<br>ARMS控制 | 8   监控  <br>制台   更多▼  |
| 存储卷<br>命名空间 |       | 批量删除         |                |      |                          |        |                                                    | 共有3条,每页显示: 25 🗸       | ξ « c 1               | > >>                  |
| ▼ 沄维管理      |       |              |                |      |                          |        |                                                    |                       |                       |                       |

在<mark>容器服务控制台</mark>的应用中,根据业务形态选择对应的部署形式,本文采用无状态部署(Deployment)。

填入相关内容,选择前面准备好的业务镜像,暴露相关的端口信息(service-entry为8080, service-a为8001, service-b为8002),配置service,即可创建完成。

创建service-entry的时候,需要传入2个环境变量(值来自service-a和service-b的service内部端点)。

|      | 环境变量: | ➡ 新增  |                    |                    |   |
|------|-------|-------|--------------------|--------------------|---|
|      |       | 类型    | 变量名称               | 变量/变量引用            |   |
| 环境变量 |       | 自定义 🗸 | service.a.endpoint | service-a-svc:8001 | • |
|      |       | 自定义 🗸 | service.b.endpoint | service-b-svc:8002 | • |

#### 并且service-entry需要提供出ingress路由,将业务能力暴露到外部环境。

路由 (Ingress) 创建

| 名称                    | 端点            | 规则                                                                                  | 创建时间                |    | 操作  |
|-----------------------|---------------|-------------------------------------------------------------------------------------|---------------------|----|-----|
| service-entry-ingress | 39.106.55.136 | demo.caffe20f2d74e4080a37fda866eeceb35.cn-beijing.alicontainer.c> service-entry-svc | 2020-08-11 14:09:29 | 详情 | 更多▼ |

## 配置弹性伸缩策略

在应用>无状态中,选择业务app,配置容器组水平伸缩器。

| 创建      |                   |        |     | ×  |
|---------|-------------------|--------|-----|----|
| 名称:     |                   |        |     |    |
| 指标:     | ●添加               |        |     |    |
|         | 监控项               | 阈值     |     |    |
|         | ✓ CPU使用量<br>内存使用量 | •      | % 🗢 |    |
|         |                   |        |     |    |
| 最大容器数量: | 10                |        |     |    |
| 最小容器数量: | 1                 |        |     |    |
|         |                   |        |     |    |
|         |                   | 使用模板创建 | 确定  | 取消 |

目前默认策略支持mem和cpu,也可以自己实现更多复杂的策略。

本文为上述提及的App均配置了CPU、内存维度的HPA(容器组水平伸缩器)。

刷新

| 容器组    | 访问方式 | 事件 | 容器组水平伸缩器 | 历史版本        | 日志    | 触发器       |       |       |       |                     |    |    |    |       |
|--------|------|----|----------|-------------|-------|-----------|-------|-------|-------|---------------------|----|----|----|-------|
| HPA 创建 |      |    |          |             |       |           |       |       |       |                     |    |    |    |       |
| 名称     |      |    | 目标       | 使用率         | 当前傳   | 使用率       | 最小副本数 | 最大副本数 | 当前副本数 | 创建时间                |    |    |    | 操作    |
| cpu    |      |    | CPL      | I : 50%     | cpu : | 1%        | 1     | 10    | 2     | 2020-08-11 16:22:33 | 状态 | 事件 | 编辑 | £014£ |
| mem    |      |    | MEM      | /IORY : 50% | memo  | ory : 71% | 1     | 10    | 2     | 2020-08-11 16:49:33 | 状态 | 事件 | 编辑 | 町除    |
|        |      |    |          |             |       |           |       |       |       |                     |    |    | _  | 88    |

## 部署三方应用

在市场-应用目录中,可以根据业务需要,安装部署相应的App,本文中部署了以下App。

集群: ack-vk-autoscaler-demo / Helm

| Helm                           | 分批发布    | 工作流   |             |                                |                  |          |                     |                     |    |    |     |
|--------------------------------|---------|-------|-------------|--------------------------------|------------------|----------|---------------------|---------------------|----|----|-----|
|                                |         |       |             |                                |                  |          |                     |                     |    | 应. | 用目录 |
| 发布名称                           |         |       | 状态          | 命名空间                           | Chart 名称         | Chart 版本 | 应用版本                | 更新时间                |    |    | 操作  |
| ack-node-problem-detector      |         | ● 已部署 | kube-system | ack-node-problem-detector      | 1.2.1            | 0.8.0    | 2020-08-11 12:19:49 | 详情                  | 更新 | 删除 |     |
| ack-virtual-kubelet-autoscaler |         | ● 已部署 | kube-system | ack-virtual-kubelet-autoscaler | 0.0.1            | 0.0.1    | 2020-08-11 14:14:59 | 详情                  | 更新 | 删除 |     |
| ack-virtua                     | al-node |       | ●已部署        | kube-system                    | ack-virtual-node | 0.0.1    | 0.0.1               | 2020-08-11 14:14:13 | 详情 | 更新 | 删除  |
| ahas                           |         |       | ●已部署        | ahas                           | ack-ahas-pilot   | 1.8.0    | 1.8.0               | 2020-08-11 14:19:32 | 详情 | 更新 | 删除  |
| arms-pilot                     |         | ●已部署  | arms-pilot  | ack-arms-pilot                 | 0.1.2            | 1.0.2    | 2020-08-11 14:25:11 | 详情                  | 更新 | 删除 |     |
| arms-prometheus                |         | ●已部署  | arms-prom   | ack-arms-prometheus            | 0.1.4            | 1.0.4    | 2020-08-11 12:19:49 | 详情                  | 更新 | 删除 |     |

- ack-virtual-node: 通过vk来将pod创建在eci上。
- ack-virtual-kubelet-autoscaler: 通过vk动态的将pod创建在eci上(本文在eci上实现的弹性伸缩能力就是借助于此)。
- ahas:提供应用架构自动探测,故障注入式高可用能力评测和一键流控降级等功能。
- arms-pilot: 自动发现应用拓扑、自动生成 3D 拓扑、自动发现并监控接口、捕获异常事务和慢事务。
- arms-prometheus: 对接开源 Prometheus 生态,支持类型丰富的组件监控,提供多种开箱即用的预置监 控大盘,且提供全面托管的 Prometheus 服务。

### PTS 压测

使用PTS对服务进行压测,来模拟业务低峰期到高峰期的一个过程。本文从5个并发施压,一直递增到40个 并发。 编辑场景 返回场景列表 导入脚本 | 🖧 参数列表 | 😚 系统函数 | 📔 数据源管理 | 保存配置 调试场景 保存去压测 \* 场景名 demo 快速入门 \*场景配置 \*施压配置 域名绑定 添加监控 SLA定义(1058及以上资源包可用) 压测场景的结构和数据分配 ۰۰۰ ی GET http://vk-autoscale-h.ccf4af503a12e4508b24e1a9d0dfdb076.c... 💼 … ^ demo 
 基本请求信息
 Header定义
 出参/断言定义 ⑦
 \* 压测URL http://vk-autoscale-h.ccf4af503a12e4508b24e1a9d0dfdb076.cn-hangzhou.alicontainer.com/biz → \*超时时间 ⑦ 200 请求方式 GET 亳秒 允许302跳转 ⑦ ✓ + API模板 ~ + 添加压测API ~  $\sim$ + 添加串联链路 + 添加串联链路模板

## 观察效果

| 名称:<br>创建时间:<br>注解:<br>策略:<br>状态: |                     | service-b<br>2020-08-11 14:04:15<br>deployment.kubernetes.io/revision:2<br>RollingUpdate<br>就緒: 12/12个,已更新: 12个,可用: 12个 展开现状详情 <del>、</del> |                                                 |                  |                                                                          |           | 命名空间:<br>标签:<br>选择器:<br>滚动升级第 | 5略:                                   | default<br>app:service-b<br>app:service-b<br>超过期望的Poc | 数量:25% 不可用Pod最大数量 | :25%                |  |  |
|-----------------------------------|---------------------|----------------------------------------------------------------------------------------------------|-------------------------------------------------|------------------|--------------------------------------------------------------------------|-----------|-------------------------------|---------------------------------------|-------------------------------------------------------|-------------------|---------------------|--|--|
| 容器组                               | 访问方式                | 事件                                                                                                    | 容器组水平伸缩器                                        | 触发器              |                                                                          |           |                               |                                       |                                                       |                   |                     |  |  |
| 类型 (全部)                           | ▼ 对象(全              | 部) 🔻                                                                                                    | 信息                                              |                  |                                                                          |           |                               |                                       | 原因                                                    |                   | 时间                  |  |  |
| Normal                            | Deployn<br>service- | b<br>b                                                                                                    | Scaled u                                        | ıp replica set s | ervice-b-7                                                               | 45fdf9cdd | to 12                         |                                       | ScalingReplica                                        | aSet              | 2020-08-11 17:04:20 |  |  |
| Normal                            | Deployn<br>service- | b<br>b                                                                                                    | Scaled u                                        | ıp replica set s | ervice-b-7                                                               | 45fdf9cdd | to 10                         |                                       | ScalingReplica                                        | aSet              | 2020-08-11 16:50:10 |  |  |
| Normal                            | Deployn<br>service- | b<br>b                                                                                                    | Scaled u                                        | ıp replica set s | ervice-b-7                                                               | 45fdf9cdd | to 8                          |                                       | ScalingReplica                                        | aSet              | 2020-08-11 16:47:07 |  |  |
| Normal                            | Deployn<br>service- | b<br>b                                                                                                    | Scaled u                                        | ıp replica set s | lica set service-b-745fdf9cdd to 6 ScalingReplicaSet 2020-08-11 16:44:18 |           |                               |                                       |                                                       |                   |                     |  |  |
| Normal                            | Deployn<br>service- | b<br>b                                                                                                    | Scaled u                                        | ıp replica set s | ervice-b-7                                                               | 45fdf9cdd | to 5                          |                                       | ScalingReplica                                        | aSet              | 2020-08-11 16:41:15 |  |  |
| Normal                            | Deployn<br>service- | b<br>b                                                                                                    | Scaled up replica set service-b-745fdf9cdd to 4 |                  |                                                                          |           |                               | ScalingReplicaSet 2020-08-11 16:39:13 |                                                       |                   | Ü                   |  |  |
| Normal                            | Deployn<br>service- | b<br>b                                                                                                    | Scaled up replica set service-b-745fdf9cdd to 3 |                  |                                                                          |           |                               |                                       | ScalingReplica                                        | aSet              | 2020-08-11 16:23:11 |  |  |
| Normal                            | Deployn<br>service- | h <b>ent</b>                                                                                                    | Scaled u                                        | ıp replica set s | ervice-b-7                                                               | 45fdf9cdd | to 2                          |                                       | ScalingReplica                                        | aSet              | 2020-08-11 16:21:09 |  |  |

可以看到随着施压并发的递增,各个App(如截图中的service-b)根据自身的负载情况进行了动态的扩容。

| 创建时间:<br>注解:<br>策略:<br>状态: |         | 2020-i<br>deploy<br>Rolling<br>就绪: | 2020-08-11 14:04:15<br>deployment.kubernetes.io/revision:2<br>RollingUpdate<br>就緒: 12/12个,已更新: 12个,可用: 12个 展开现状详情↓ |         |    |     | 标签:<br>选择器:<br>滚动升级策略: |    |          | app:service-b<br>app:service-b<br>超过期望的Pod数量 | 1:25% 不可用Pod最大数量:25%                          |                            |                      |  |
|----------------------------|---------|------------------------------------|----------------------------------------------------------------------------------------------------|---------|----|-----|------------------------|----|----------|----------------------------------------------|-----------------------------------------------|----------------------------|----------------------|--|
| 容器组                        | 访问方式    | 事件                                 | 容器组水平伸缩器                                                                                                    | 历史版本    | 日志 | 触发器 |                        |    |          |                                              |                                               |                            |                      |  |
| 名称                         |         | 镜像                                 |                                                                                                    | 状态 (全部) | •  |     |                        | 监控 | 重启<br>次数 | Pod IP                                       | 节点                                            | 创建时间                       | 操作                   |  |
| service-b-<br>745fdf9cdd   | d-5nnmk | aliyuneci/a<br>demo-serv           | ck-vk-autoscaler-<br>ice-b:1.0                                                                                     | Running |    |     |                        | ч  | 0        | 192.168.0.164                                | virtual-node-eci-0<br>172.20.0.14             | 2020-08-<br>11<br>16:44:19 | 详情<br>日志<br>更多 ▼     |  |
| service-b-<br>745fdf9cdd   | d-64pqt | aliyuneci/a<br>demo-serv           | ck-vk-autoscaler-<br>ice-b:1.0                                                                                     | Running |    |     |                        | ¥  | 0        | 192.168.0.166                                | virtual-node-eci-0<br>172.20.0.14             | 2020-08-<br>11<br>16:47:07 | 详情  <br>日志  <br>更多 ▼ |  |
| service-b-<br>745fdf9cdd   | d-92jkn | aliyuneci/a<br>demo-serv           | ck-vk-autoscaler-<br>ice-b:1.0                                                                                     | Running |    |     |                        | Ł  | 0        | 192.168.0.159                                | virtual-node-eci-0<br>172.20.0.14             | 2020-08-<br>11<br>16:24:41 | 详情<br>日志<br>更多 ▼     |  |
| service-b-<br>745fdf9cdd   | d-9s2jx | aliyuneci/a<br>demo-serv           | ck-vk-autoscaler-<br>ice-b:1.0                                                                                     | Running |    |     |                        | ч  | 0        | 192.168.0.167                                | virtual-node-eci-0<br>172.20.0.14             | 2020-08-<br>11<br>16:47:07 | 详情<br>日፣ 💬<br>更 🚽    |  |
| service-b-<br>745fdf9cdd   | d-ktv5b | aliyuneci/a<br>demo-serv           | ck-vk-autoscaler-<br>ice-b:1.0                                                                                     | Running |    |     |                        | ч  | 0        | 192.168.0.168                                | virtual-node-eci-0<br>172.20.0.14             | 2020-08-<br>11<br>16:50:10 | 详<br>日志<br>更多 ▼      |  |
| service-b-<br>745fdf9cdd   | d-lkg55 | aliyuneci/a<br>demo-serv           | ck-vk-autoscaler-<br>ice-b:1.0                                                                                     | Running |    |     |                        | ₽  | 0        | 172.20.0.16                                  | cn-<br>beijing.192.168.0.154<br>192.168.0.154 | 2020-08-<br>11<br>14:37:33 | 详情<br>日志<br>更多 ▼     |  |

当ECS Node上资源不足的时候, Pod被自动调度到了Virtual Node, 实现了ACK+ECI的在线业务弹性伸缩的 效果。

更多关于ACK+ECI的在线业务弹性伸缩的细节,请参见在线业务弹性扩缩容最佳实践。

# 4.通过virtual-kubelet-autoscaler 将Pod自动调度到虚拟节点

本文介绍当Kubernetes集群中真实节点计算资源不足时,如何通过virtual-kubelet-autoscaler插件将Pod创 建调度到虚拟节点,让您的业务享受到极致弹性的体验。

## 背景信息

virtual-kubelet-autoscaler插件将Pod创建调度到虚拟节点如下图所示。

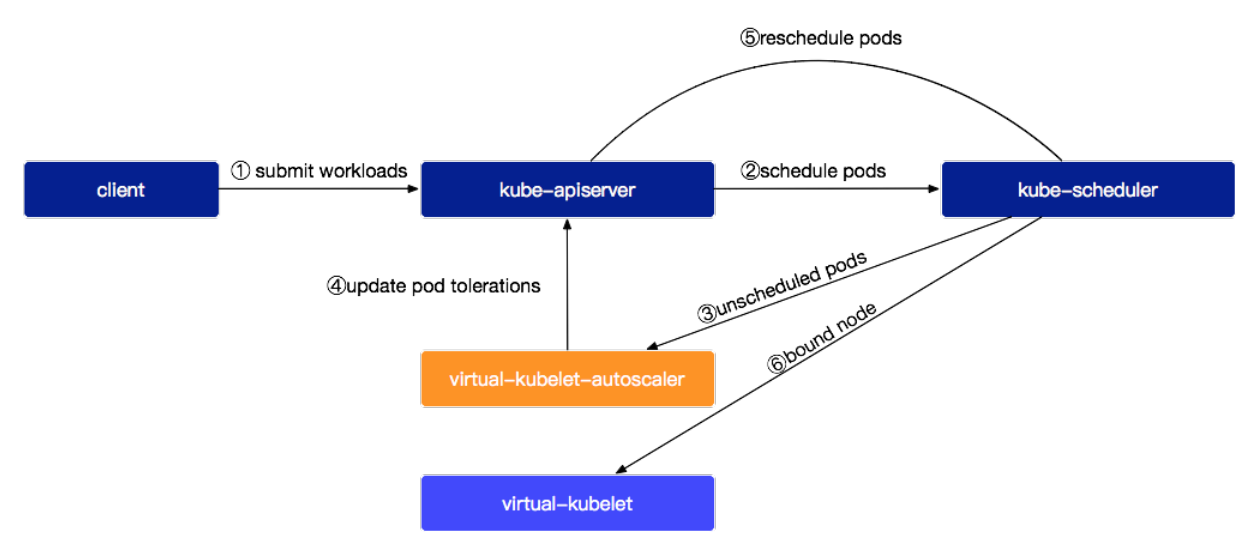

## 前提条件

您已经创建了集群。具体操作,请参见创建Kubernetes集群。

## 操作步骤

1. 登录阿里云容器服务控制台查看您的集群。

2. 安装ack-virtual-node插件。

3. 安装virtual-kubelet-autoscaler插件。

a. 选择**市场>应用目录**,在右上角搜索virtual-kubelet-autoscaler,单击ack-virtual-kubelet-autoscaler,单击ack-virtual-kubelet-autoscaler图标。

#### 最佳实践·通过virtual-kubelet-autosc aler将Pod自动调度到虚拟节点

| ≡ (-)阿里云                    | 账号全部资源 👻 🛞 全球                 | Q 搜索文档、控制台、API、解决方案和资        | 「涼 费用 工             | 单 备案 企业 支持与服务 官网               | - La La La Q 简体中文 🔮                 |
|-----------------------------|-------------------------------|------------------------------|---------------------|--------------------------------|-------------------------------------|
| 容器服务 - Kubernetes -         | 应用目录                          |                              |                     |                                | 名称 🕈 Virtual-kubelet-autoscaler 🛇 🔍 |
| 概览                          | 阿里云应用 App Hub                 |                              |                     |                                | Helm 发布列表                           |
| ▶ 集群                        |                               | <b>久体影響合三個 0</b>             |                     |                                |                                     |
| ▶ 应用                        | 至部 (37) 运到/ 可观测性 (6) (双服务 (2) | 多集群/混合云(2) Serveness/函数计算(2) | 弹性伸缩(2) 应用管理(5) 入数量 | 哲/AI(6) CI/CD(3) 工作流(1) 区状链(0) |                                     |
| <ul> <li>路由与负载均衡</li> </ul> |                               |                              |                     |                                |                                     |
| ▶ 服务网格                      |                               |                              |                     |                                |                                     |
| ▶ Knative (公测)              |                               |                              |                     |                                |                                     |
| ▶ 应用配置                      | 0.0.1 incubator               | er                           |                     |                                |                                     |
| ▼ 市场                        |                               |                              |                     |                                |                                     |
| 镜像                          |                               |                              |                     |                                |                                     |
| 编排模板                        |                               |                              |                     |                                |                                     |
| 应用目录                        |                               |                              |                     |                                |                                     |
| 服务目录                        |                               |                              |                     |                                |                                     |

### b.选择您要安装的集群,单击**创建**。

| ≡                          | (-)阿里云                          | Ţ                                                                                                    | 账号全部资源 ▼                                                                                                    | <b>③</b> 全                                | 球                                         | Q 搜索文           | 档、控制台、A       | (PI、解决方案和     | 口资源         |              | 费用          | 工单       | 备案        | 企业    | 支持与服务      | 官网            | >_       | Ċ.            | Ä | 1 | 简体中文 | 0  |
|----------------------------|---------------------------------|----------------------------------------------------------------------------------------------------|----------------------------------------------------------------------------------------------------|-------------------------------------------|-------------------------------------------|-----------------|---------------|---------------|-------------|--------------|-------------|----------|-----------|-------|------------|---------------|----------|---------------|---|---|------|----|
| 容器服                        | 务 - Kubernetes 🚽                | •                                                                                                    | 应用目录 - a                                                                                                    | ack-virtu                                 | al-kubelet-auto                           | scaler          |               |               |             |              |             |          |           |       |            |               |          |               |   |   |      |    |
| 概災<br>▶ 集群<br>▶ 应用<br>▶ 路由 | 3<br>洋<br>3<br>3<br>3<br>3<br>3 |                                                                                                    |                                                                                                    |                                           | ack-v<br>incubator<br>Install virtual kub | elet autoscaler | -kub          | elet-a        | auto        | osca         | ler         |          |           |       |            |               |          |               |   |   |      |    |
| ▶ 服务                       | 5网格<br>tive (公驯)                |                                                                                                    | 说明参                                                                                                    | 逖                                         |                                           |                 |               |               |             |              |             |          |           |       | 创到         | ŧ             |          |               |   |   |      |    |
| <ul> <li>▶ 应用</li> </ul>   | 記置                              |                                                                                                    | ACK v                                                                                                    | ACK virtual-kubelet-autoscaler Helm Chart |                                           |                 |               |               |             |              |             |          |           |       |            |               |          |               |   |   |      |    |
| ▼ 市场                       | 5                               | ŧ                                                                                                    | Alibaba Cloud ECI provider is an adapter to connect between k8s and ECI service to implement pod from Kubernetes cluster on Alibaba Cloud platform. You can dynamically create ECI container instance through an ECI provider 集群 |                                           |                                           |                 |               |               |             |              |             |          |           |       |            |               |          |               |   |   |      |    |
| 镜                          | 象                               |                                                                                                    | virtual-kubel                                                                                                    | et-autos                                  | caler need virt                           | ual-kubelet pi  | re-installed. | If you haven' | 't installe | d virtual-kı | belet,Ple   | ease ins | all the o | chart |            |               |          |               |   |   |      | \$ |
| 编                          | 排模板                             |                                                                                                    | first.                                                                                                    |                                           |                                           |                 |               |               |             |              |             |          |           |       | 命名<br>kube | 空间<br>-system |          |               |   |   |      |    |
| 应                          | 用目录                             |                                                                                                    | Charts D                                                                                                    | Details                                   | 5                                         |                 |               |               |             |              |             |          |           |       | 发布         | 名称            | -1-11    |               |   |   |      | _  |
| 服                          | 务目录                             |                                                                                                    | The chart wil<br>• Deploy v                                                                                                    | ll do the<br>virtual-ku                   | following:<br>ıbelet-autoscal             | er in Kuberne   | tes cluster.  |               |             |              |             |          |           |       |            | -virtuai-kut  | elet-aut | oscaier<br>₫. | 建 |   |      |    |
|                            |                                 |                                                                                                    | Prerequi                                                                                                    | isites                                    |                                           |                 |               |               |             |              |             |          |           |       |            |               |          |               |   |   |      |    |
|                            |                                 | A Kubernetes cluster of Alibaba Cloud container service has been created. Refer to guidance document.     An accesskeys of Alibaba Cloud has been created.     virtual-kubelet chart has been installed |                                                                                                    |                                           |                                           |                 |               |               |             |              | 版本<br>0.0.1 |          |           |       |            |               |          |               |   |   |      |    |

<sup>4.</sup> 您可以在集群中执行以下命令确认 ack-virtual-kubelet-autoscaler 运行状况。

kubectl get deploy -n kube-system

| shell@Alicloud:~\$ kubectl get deploy -n kube-sys | stem  |            |           |       |
|---------------------------------------------------|-------|------------|-----------|-------|
| NAME                                              | READY | UP-TO-DATE | AVAILABLE | AGE   |
| ack-virtual-node-affinity-admission-controller    | 1/1   | 1          | 1         | 4d    |
| ack-virtual-node-controller                       | 1/1   | 1          | 1         | 4d    |
| alicloud-application-controller                   | 1/1   | 1          | 1         | 6d16h |
| alicloud-disk-controller                          | 1/1   | 1          | 1         | 6d16h |
| alicloud-monitor-controller                       | 1/1   | 1          | 1         | 6d16h |
| aliyun-acr-credential-helper                      | 1/1   | 1          | 1         | 6d16h |
| coredns                                           | 2/2   | 2          | 2         | 6d16h |
| metrics-server                                    | 1/1   | 1          | 1         | 6d16h |
| nginx-ingress-controller                          | 2/2   | 2          | 2         | 6d16h |
| tiller-deplov                                     | 1/1   | 1          | 1         | 6d16h |
| virtual-kubelet-autoscaler                        | 1/1   | 1          | 1         | 101m  |
|                                                   |       |            |           |       |

## 查看真实节点资源使用状况

登录 容器服务 Kubernetes 控制台 查看您的集群节点,可以看到下图有两台ECS做为真实节点,ECS的规格 是ecs.c5.large(2 vCPU4 GiB),规格详细信息请参见计算型实例规格族c5。此时虚拟节点(virtualkubelet)未分配容器组(Pod)。

| ☰ (-)阿里云                 | 账              | 号全部 | 『资源▼ 🚱 全球                                                  | Q                    | 搜索文档、控制台             | i、API、解决方案和     | 1资源               | 费用      | 工单 备              | 案 企业    | 支持与服务 官网 D         | ı ç ä Q             | 简体中文 📀 |
|--------------------------|----------------|-----|------------------------------------------------------------|----------------------|----------------------|-----------------|-------------------|---------|-------------------|---------|--------------------|---------------------|--------|
| <                        |                | 节   | 点列表                                                        |                      |                      |                 |                   |         |                   |         | 剧新标                | <del>医管理</del> 集群扩容 | 添加已有节点 |
| 基本信息                     |                | 0   | 按量付费转包年包月 🔗 节点失联急                                          | 思么办 の主               | i点监控及告警 (            | ⑦ 收集 Kubernetes | 诊断信息              |         |                   |         |                    |                     |        |
| 节点列表                     |                | 集群  | ·w <sup>-bu</sup> \$ 标签过滤                                  | •                    |                      |                 |                   |         |                   |         |                    |                     |        |
| 事件列表                     |                |     | 实例ID/名称/IP地址 角                                             | 色/状态                 | 配置                   | 容器组<br>(已分配量)   | CPU<br>请求/限制      | CPU 使用量 | 内存<br>请求/限制       | 内存使用量   | Kubelet 版本         | 更新时间                | 操作     |
| 集群升级<br>集群审计<br>now 集群拓扑 |                | 0   | i-2ze1ljawfkjghin3qfgo<br>worker-k8s-for-c<br>192.168.6.30 | Worker<br>运行中<br>可调度 | 按量付费<br>ecs.c5.large | 13              | 45.00%<br>355.00% | 11.30 % | 25.33%<br>362.27% | 86.04 % | v1.14.8-aliyun.1   | 2019-12-10 19:26:48 | 监控 更多▼ |
|                          | 1 <sup>1</sup> | 0   | i-2ze1ljawfkjghin3qfgp<br>worker-k8s-for-c<br>192.168.6.31 | Worker<br>运行中<br>可调度 | 按量付费<br>ecs.c5.large | 7               | 10.00%<br>55.00%  | 4.40 %  | 3.17%<br>27.18%   | 87.69 % | v1.14.8-aliyun.1   | 2019-12-10 19:26:55 | 监控 更多▼ |
|                          |                |     | virtual-kubelet<br>172.20.0.163                            | Worker<br>运行中<br>可调度 |                      | 0               | 0.00%<br>0.00%    |         | 0.00%<br>0.00%    |         | v1.11.2-aliyun-dev | 2019-12-13 11:30:45 | 监控 更多▼ |
|                          |                |     | 批量移除节点维护                                                   | 节点上线                 |                      |                 |                   |         |                   |         | 共有3条, 每页量          | 显示: 25 \$余 《 《      | 1 > *  |

## 部署deployment

准备好您的yaml文件,以下面deployment-autoscaler.yaml文件为例,配置副本数(replicas)为10,每个 副本的容器申明了2 vCPU 4 GiB的计算资源。

```
apiVersion: apps/vlbeta2
kind: Deployment
metadata:
 name: nginx-deployment-autoscaler
 labels:
   app: nginx
spec:
  replicas: 10
  selector:
   matchLabels:
     app: nginx
  template:
    metadata:
     labels:
       app: nginx
    spec:
     containers:
      - name: nginx
       image: registry-vpc.cn-beijing.aliyuncs.com/eci_open/nginx:alpine
       ports:
        - containerPort: 80
        resources:
          requests:
           cpu: 2
           memory: 4Gi
```

#### 您可以在集群中执行以下命令进行创建。

kubectl create -f deployment-autoscaler.yaml

| ≡        | (-)阿里云           | 账号全部资源 ▼   | ☺ 全球                |                  | Q 搜索文标               | 当、控制台、AP                              | l、解决方案和资源      | Ĩ.               | 费用            | 工单       | 备案         | 企业   | 支持与服务        | 官网      | >_   | Ċ,         | Ä     | 0   | 简体中文 | 0   |
|----------|------------------|------------|---------------------|------------------|----------------------|---------------------------------------|----------------|------------------|---------------|----------|------------|------|--------------|---------|------|------------|-------|-----|------|-----|
| 容器服务     | 5 - Kubernetes 🗸 | 无状态(De     | ployment)           |                  |                      |                                       |                |                  |               |          |            |      |              |         | 刷新   | 使          | 用镜像创新 | ŧ ( | 使用模板 | 创建  |
| 概览       |                  | ♂如何支持私     | 有镜像 & 创建应用          | 月 ⑧ 指定す          | 节点调度 🔗               | 创建4层路由服约                              | 务 ⑧创建7层路E      | 由服务 🔗 设置         | l Pod 自动伸缩    | 1 8 容器   | 監控 8       | 蓝绿发布 | 3            |         |      |            |       |     |      |     |
| ▼ 集群     |                  | 集群         | \$ 命名空间             | default          | \$                   | 5                                     |                |                  |               |          |            |      |              |         |      | 输          | 入名称查  | 询   |      | Q   |
| 集群       |                  | 〇 名称       |                     |                  | 标签                   | 容器组数                                  | 量镜像            |                  |               |          |            |      | 创建时间         |         |      |            |       |     |      | 操作  |
| 节占       |                  | nginx-de   | eplovment-autoscale | r                | app:ngi              | nx 10/10                              | registry-vp    | c.cn-beijing.ali | vuncs.com/eci | open/ngi | inx:alpine |      | 2019-12-17 1 | 1:11:35 |      | 详情         | 编辑    | 伸缩  | 监控   | 更多, |
| 75.68    | 44               |            |                     |                  |                      |                                       |                | , ,              |               |          |            |      |              |         |      |            |       |     |      |     |
| (7) (11) | ne<br>maa        |            |                     |                  |                      |                                       |                |                  |               |          |            |      |              |         |      |            |       |     |      |     |
| 四十二      | 上山<br>           |            |                     |                  |                      |                                       |                |                  |               |          |            |      |              |         |      |            |       |     |      |     |
| 授权       | 管理               | =          |                     |                  |                      |                                       |                |                  |               |          |            |      |              |         |      |            |       |     |      |     |
| ▼应用      | _                |            |                     |                  |                      |                                       |                |                  |               |          |            |      |              |         |      |            |       |     |      |     |
| 无状;      | 态                |            |                     |                  |                      |                                       |                |                  |               |          |            |      |              |         |      |            |       |     |      |     |
| 有状;      | 态                |            |                     |                  |                      |                                       |                |                  |               |          |            |      |              |         |      |            |       |     |      |     |
| 守护       | 进程集              |            |                     |                  |                      |                                       |                |                  |               |          |            |      |              |         |      |            |       |     |      |     |
| 任务       |                  |            |                     |                  |                      |                                       |                |                  |               |          |            |      |              |         |      |            |       |     |      |     |
| 定时       | 任务               |            |                     |                  |                      |                                       |                |                  |               |          |            |      |              |         |      |            |       |     |      |     |
| 容器       | 组                |            |                     |                  |                      |                                       |                |                  |               |          |            |      |              |         |      |            |       |     |      |     |
| ≡ (      | (-)阿里云           | 账号全部资源 ▼   | 3 全球                |                  | Q 搜索文档               | 皆、控制台、API                             | 、解决方案和资源       |                  | 费用            | 工单       | 备案         | 企业   | 支持与服务        | 官网      | >_   | ¢ <b>.</b> | Ä     | 0   | 简体中文 | 0   |
| 容器服务     | - Kubernetes 👻   | 使用模板创建     | ŧ                   |                  |                      |                                       |                |                  |               |          |            |      |              |         |      |            |       |     |      |     |
| 概览       |                  | 仅支持 Kuberr | netes 版本 1.8.4 及以   | 人上的集群。           | 对于 1.8.1 版           | (本的集群, 您可                             | 「以在集群列表中法      | 性行"集群升级"         | 操作。           |          |            |      |              |         |      |            |       |     |      |     |
| ▼ 集群     |                  |            | 集群                  | mbr              |                      |                                       |                |                  |               |          |            |      |              | •       |      |            |       |     |      |     |
| 集群       |                  |            |                     |                  |                      |                                       |                |                  |               |          |            |      |              | Ŧ       |      |            |       |     |      |     |
| 节点       |                  |            | 命名空间                | default          |                      |                                       |                |                  |               |          |            |      | ÷ 🕽          |         |      |            |       |     |      |     |
| 存储卷      | <u>ě</u>         |            | 示例模板                | Resour           | rce - basic De       | eployment                             |                |                  |               |          |            |      |              | \$      |      |            |       |     |      |     |
| 命名空      | 空间               |            | 模板                  | 1                | apiVersio            | n: apps/v1be                          | eta2 # for ver | rsions befo      | re 1.8.0 us   | e apps/  | v1beta1    |      |              |         |      | 添加部        | 署     |     |      |     |
| 授权管      | 會理               |            |                     | 3 -<br>4         | metadata:<br>name: n | ginx-deploym                          | ment-basic     |                  |               |          |            |      |              |         | 使用已有 | 模板         |       |     |      |     |
| ▼ 応田     |                  | -          |                     | 5 -<br>6         | labels:<br>app:      | nginx                                 |                |                  |               |          |            |      |              |         |      |            |       |     |      |     |
| - 12713  | *                |            |                     | 8 9 -            | spec:<br>replica     | is: 2                                 |                |                  |               |          |            |      |              |         |      |            |       |     |      |     |
| 751678   | 52<br>           |            |                     | 10 -<br>11       | match<br>app         | Labels:<br>. nginx                    |                |                  |               |          |            |      |              |         |      |            |       |     |      |     |
| 有状态      | 53<br>44 773 484 |            |                     | 12 -<br>13 -     | templat<br>metad     | e:<br>lata:                           |                |                  |               |          |            |      |              |         |      |            |       |     |      |     |
| 守护足      | 世程采              |            |                     | 15<br>16         | a<br>spec:           | pp: nginx                             |                |                  |               |          |            |      |              |         |      |            |       |     |      |     |
| 任务       |                  |            |                     | 17<br>18 -       |                      | deSelector:<br>env: test-te           |                |                  |               |          |            |      |              |         |      |            |       |     |      |     |
| 定时伯      | 壬务               |            |                     | 19<br>20 -<br>21 | con<br>- n           | tainers:<br>ame: nginx<br>mage: nginx | 1.7.9 # repl   | ace it with      |               |          |            |      |              |         |      |            |       |     |      |     |
| 容器组      | 8                |            |                     | 22<br>23         | P                    | containerPa                           | ort: 80        |                  |               |          |            |      |              |         |      |            |       |     |      |     |
| 存储声      | 虹明               |            |                     |                  |                      |                                       |                |                  |               |          |            |      |              |         |      |            |       |     |      |     |

#### 您也可以在 容器服务 Kubernetes 控制台 选择无状态>使用模板创建。

## 确认Pod调度情况

您可以通过以下命令确认Pod运行状况。

kubectl get pods

| <pre>shell@Alicloud:~\$ kubectl get pods</pre> |       |         |          |     |
|------------------------------------------------|-------|---------|----------|-----|
| NAME                                           | READY | STATUS  | RESTARTS | AGE |
| ack-node-pod                                   | 1/1   | Running | 0        | 24h |
| nginx-deployment-autoscaler-786876b6b-5qtw4    | 0/1   | Pending | 0        | 15s |
| nginx-deployment-autoscaler-786876b6b-5w7kg    | 0/1   | Pending | 0        | 15s |
| nginx-deployment-autoscaler-786876b6b-84t6w    | 0/1   | Pending | 0        | 15s |
| nginx-deployment-autoscaler-786876b6b-9b7xj    | 0/1   | Pending | 0        | 15s |
| nginx-deployment-autoscaler-786876b6b-9r155    | 0/1   | Pending | 0        | 15s |
| nginx-deployment-autoscaler-786876b6b-jwrjd    | 0/1   | Pending | 0        | 15s |
| nginx-deployment-autoscaler-786876b6b-jzhq6    | 0/1   | Pending | 0        | 15s |
| nginx-deployment-autoscaler-786876b6b-prcm7    | 0/1   | Pending | 0        | 15s |
| nginx-deployment-autoscaler-786876b6b-t9xzq    | 0/1   | Pending | 0        | 15s |
| nginx-deployment-autoscaler-786876b6b-w6xnj    | 0/1   | Pending | 0        | 15s |
| <pre>shell@Alicloud:~\$ kubectl get pods</pre> |       |         |          |     |
| NAME                                           | READY | STATUS  | RESTARTS | AGE |
| ack-node-pod                                   | 1/1   | Running | 0        | 24h |
| nginx-deployment-autoscaler-786876b6b-5qtw4    | 1/1   | Running | 0        | 32s |
| nginx-deployment-autoscaler-786876b6b-5w7kg    | 1/1   | Running | 0        | 32s |
| nginx-deployment-autoscaler-786876b6b-84t6w    | 1/1   | Running | 0        | 32s |
| nginx-deployment-autoscaler-786876b6b-9b7xj    | 1/1   | Running | 0        | 32s |
| nginx-deployment-autoscaler-786876b6b-9r155    | 1/1   | Running | 0        | 32s |
| nginx-deployment-autoscaler-786876b6b-jwrjd    | 1/1   | Running | 0        | 32s |
| nginx-deployment-autoscaler-786876b6b-jzhq6    | 1/1   | Running | 0        | 32s |
| nginx-deployment-autoscaler-786876b6b-prcm7    | 1/1   | Running | 0        | 32s |
| nginx-deployment-autoscaler-786876b6b-t9xzq    | 1/1   | Running | 0        | 32s |
| nginx-deployment-autoscaler-786876b6b-w6xnj    | 1/1   | Running | 0        | 32s |

您也可以通过以下命令查询单个Pod的事件信息。

kubectl describe pod nginx-deployment-autoscaler-786876b6b-5qtw4

| Evente:             |                                          |       |                   |                                                                                           |
|---------------------|------------------------------------------|-------|-------------------|-------------------------------------------------------------------------------------------|
| Type                | Reason                                   | Age   | From              | Message                                                                                   |
| Warning<br>t cpu, 2 | FailedScheduling<br>Insufficient memory. | 2m37s | default-scheduler | 0/3 nodes are available: 1 node(s) had taints that the pod didn't tolerate, 2 Insufficien |
| Normal<br>let       | Scheduled                                | 2m30s | default-scheduler | Successfully assigned default/nginx-deployment-autoscaler-786876b6b-5qtw4 to virtual-kube |
| Normal              | Pulling                                  | 2ml4s | kubelet, eci      | pulling image "registry-vpc.cn-beijing.aliyuncs.com/eci_open/nginx:alpine"                |
| Normal              | SuccessfulMountVolume                    | 2m14s | kubelet, eci      | MountVolume.SetUp succeeded for volume "default-token-lwzln"                              |
| Normal              | Pulled                                   | 2m12s | kubelet, eci      | Successfully pulled image "registry-vpc.cn-beijing.aliyuncs.com/eci_open/nginx:alpine"    |
| Normal              | Created                                  | 2m12s | kubelet, eci      | Created container                                                                         |
| Normal              | Started                                  | 2m12s | kubelet, eci      | Started container                                                                         |

可以看到由于真实节点上计算资源不足, kube-scheduler通过virtual-kubelet-autoscaler把Pod创建二次调度到了虚拟节点上。

| 此时住拴制百工宣询集群的卫总信息,可以有到虚拟卫总工口经力能了10个谷器组(POU) |
|--------------------------------------------|
|--------------------------------------------|

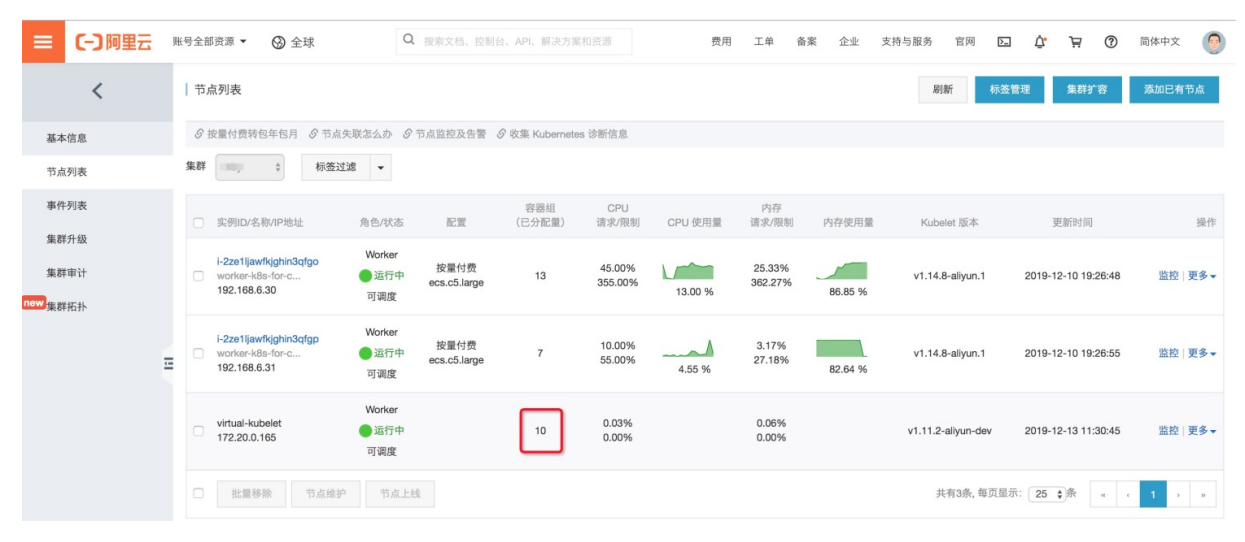

# 5.运行Job任务

对于短时间运行的Job任务,使用ECI来运行可以避免资源闲置浪费,降低计算成本。本文介绍如何使用ECI来运行Job任务。

对于很多Kubernetes集群,通常需要同时支撑在线和离线的多种负载,在线负载流量的波动性和离线计算任务的时间不确定性,导致在不同时刻下,负载的资源需求呈波峰波谷状,比如很多企业需要在周末、月中和 月末进行大批量的数据计算,在特定的时间点需要大量的计算力,以应对突发的计算资源需求。

目前Kubernetes通常的方法是通过autoscaler来自动扩容节点(约2分钟启动一个新节点),直到Pod被成 功调度运行,当Pod执行完成后会自动回收临时节点。使用这种扩容方式,Pod一般需要等待2分钟甚至更多 时间才能被调度运行。

针对上述场景,推荐您使用ECI来运行Job任务。ECI通过虚拟节点的方式接入Kubernetes集群,支持秒级启动,按需扩容,能够很好地提升集群的弹性能力。使用ECI来运行Job任务,您无需提前预估业务流量,预留闲置资源,在满足业务需求的同时能够有效降低使用和运维成本。

• 如果您使用阿里云ACK集群,需要部署虚拟节点,以便使用ECI来运行Job任务。

具体操作,请参见基于ECI运行Job任务。

• 如果您使用阿里云ASK集群,可以直接使用ECI来运行Job任务。

具体操作,请参见通过ASK运行Job任务。

 如果你在云上或者线下IDC自建了Kubernetes集群,可以通过部署虚拟节点的方式接入ECI,然后将Job任务 调度到ECI来运行。关于自建集群如何使用ECI,请参见自建Kubernetes集群对接ECI。

? 说明

您也可以结合使用抢占式ECI实例来节约实例使用成本。更多信息,请参见抢占式实例运行Job任务。

# 6.使用抢占式实例运行Job任务

抢占式ECI实例特别适合于Job任务或者无状态应用,可以有效地节约实例使用成本。本文介绍如何使用抢占式ECI实例来运行Job任务。

## 背景信息

使用抢占式实例前,请了解以下相关信息:

- 抢占式实例的市场价格随供需变化而浮动,您需要在创建实例时指定出价模式,当市场价格低于出价且资源库存充足时,就能成功创建抢占式实例。
- 抢占式实例创建成功后有一个小时的保护期,超出保护期后,如果出价低于市场价格或者资源库存不足, 实例会被释放。在释放前三分钟左右,ECI会通过Kubernetes Events事件通知的方式告知您。在此期间, 您可以做一定的处理来确保业务不受实例释放所影响(如切断该实例的业务入口流量)。
- 抢占式实例由于竞价失败而释放后数据会随之一起释放,但实例信息会保留(状态变更为Failed,失败原因为BidFailed)。如果您有重要数据需要保留,建议配置持久化存储,如云盘,NAS等。

更多信息,请参见抢占式实例概述和创建抢占式实例。

## 配置方法

您可以在Pod的声明中设置Annotation来指定创建抢占式ECI实例。相关配置项如下:

- k8s.aliyun.com/eci-spot-strategy: 设置抢占式实例的出价策略。取值如下:
  - SpotAsPriceGo:系统自动出价,跟随当前市场实际价格。
  - SpotWithPriceLimit: 自定义设置抢占实例价格上限。
- k8s.aliyun.com/eci-spot-price-limit:设置抢占式实例的每小时价格上限,最多支持精确到小数点后三位。当k8s.aliyun.com/eci-spot-strategy配置为SpotWithPriceLimit时必须设置。

? 说明

创建抢占式ECI实例时,建议您设置k8s.aliyun.com/eci-use-specs来指定多个规格,可以有效提升实例 创建的成功率。

#### 配置示例如下:

SpotAsPriceGo

该模式下,系统跟随当前市场价格自动出价。

```
apiVersion: v1
kind: Pod
metadata:
name: spot-as-price-go
annotations:
k8s.aliyun.com/eci-use-specs: ecs.snlne.large,2-4Gi
# SpotAsPriceGo不需要设置价格上限;系统自动出价,跟随当前市场实际价格
k8s.aliyun.com/eci-spot-strategy: SpotAsPriceGo
```

• Spot WithPriceLimit

该模式下,系统根据您设置的价格上限来出价,可能会出现以下几种情况:

- 出价 < 当前市场价格:实例会处于Pending状态,并每5分钟自动进行一次出价,直到出价等于或高于市场价格时,开始自动创建实例。</li>
- 出价≥当前市场价格:如果库存充足,则自动创建实例。

```
apiVersion: v1
kind: Pod
metadata:
name: spot-with-price-limit
annotations:
k8s.aliyun.com/eci-use-specs: ecs.snlne.large
k8s.aliyun.com/eci-spot-strategy: SpotWithPriceLimit
# SpotWithPriceLimit模式必须设置价格上限,如果设置的出价高于ECI实例当前的按量价格,使用按量价
格来创建实例。
```

```
k8s.aliyun.com/eci-spot-price-limit: "0.05"
```

### 配置示例

在Kubernetes中, Job负责批量处理短暂的一次性任务。使用抢占式实例运行Job任务的配置示例如下:

1. 准备Job的配置文件,命名为spot\_job.yaml。

```
apiVersion: batch/v1
kind: Job
metadata:
 name: pi
spec:
 template:
   metadata:
     annotations:
       k8s.aliyun.com/eci-use-specs: ecs.t5-c1m2.large,2-4Gi
       k8s.aliyun.com/eci-spot-strategy: SpotAsPriceGo #系统自动出价,跟随当前市场实际
价格
   spec:
     containers:
      - name: pi
       image: registry-vpc.cn-beijing.aliyuncs.com/ostest/perl
       command: ["perl", "-Mbignum=bpi", "-wle", "print bpi(2000)"]
     restartPolicy: Never
```

#### 2. 创建Job。

kubectl create -f spot\_job.yaml

#### 3. 查看运行情况。

kubectl get pod

### 返回信息中可以看到对应Pod已经成功创建,示例如下:

| NAME     | READY | STATUS  | RESTARTS | AGE |
|----------|-------|---------|----------|-----|
| pi-frmr8 | 1/1   | Running | 0        | 5s  |

抢占式实例创建成功后,在一个小时的保护期内,即使市场价格高于出价,抢占式实例也不会被释放,您可 以在该实例上正常运行业务。超出保护期后,当出价低于市场价格或者资源库存不足,实例将被释放。释放 有以下几种方式通知方式:

• 释放前事件通知

抢占式实例在释放前三分钟左右,会产生释放事件,ECI会将释放事件同步到Kubernetes Events中,您可 以通过以下命令查看:

○ 查看Pod详细信息

kubectl describe pod pi-frmr8

返回信息的Events中可以看到释放事件。示例如下:

| Events: |                  |       |              |                                       |
|---------|------------------|-------|--------------|---------------------------------------|
| Туре    | Reason           | Age   | From         | Message                               |
|         |                  |       |              |                                       |
| Warning | SpotToBeReleased | 3m32s | kubelet, eci | Spot ECI will be released in 3 minute |
| s       |                  |       |              |                                       |

查看事件信息

kukubectl get events

#### 返回信息中可以看到释放事件。示例如下:

| LAST SEEN | TYPE    | REASON           | OBJECT       | MESSAGE                        |
|-----------|---------|------------------|--------------|--------------------------------|
| 3m39s     | Warning | SpotToBeReleased | pod/pi-frmr8 | Spot ECI will be released in 3 |
| minutes   |         |                  |              |                                |

#### • 释放后状态展示

抢占式实例释放后,实例信息仍会保留,状态变更为Failed,Failed原因为BidFailed。您可以通过以下命 令查看:

○ 查看Pod信息

kubectl get pod

返回信息中可以看到Pod的STATUS为BidFailed。示例如下:

| NAME     | READY | STATUS    | RESTARTS | AGE  |
|----------|-------|-----------|----------|------|
| pi-frmr8 | 1/1   | BidFailed | 0        | 3h5m |

◦ 查看Pod详细信息

kubectl describe pod pi-frmr8

#### 返回信息中可以看到Pod的Status为Failed, Reason为BidFailed。示例如下:

| Status:  | Failed                                                              |
|----------|---------------------------------------------------------------------|
| Reason:  | BidFailed                                                           |
| Message: | The pod is spot instance, and have been released at 2020-04-08T12:3 |
| 6Z       |                                                                     |

## 实例释放后, Kubernetes中的Job Controller会自动创建新的实例来继续运行任务。您可以通过 kubectl get pod 命令查看Pod,返回示例如下:

| NAME     | READY | STATUS    | RESTARTS | AGE   |  |
|----------|-------|-----------|----------|-------|--|
| pi-frmr8 | 1/1   | BidFailed | 0        | 4h53m |  |
| pi-kp5zx | 1/1   | Running   | 0        | 3h45m |  |

# 7.使用GitLab CI

本文主要演示如何在Kubernetes集群中安装、注册GitLab Runner,添加Kubernetes类型的Executor来执行 构建,并以此为基础完成一个Java源码示例项目从编译构建、镜像打包到应用部署的CICD过程。具体操作, 请参见使用GitLab Cl运行GitLab Runner并执行Pipeline。

# 8.在ASK上快速搭建Jenkins环境及 执行流水线构建

本文主要演示如何在阿里云Serverless Kubernet es服务(ASK)上快速搭建Jenkins持续集成环境,并基于提供的应用示例快速完成应用源码编译、镜像构建和推送以及应用部署的流水线。

## 前提条件

- 已创建ASK集群。具体操作,请参见创建Serverless Kubernet es集群。
- 已通过kubectl连接Kubernetes集群。具体操作,请参见通过kubectl连接Kubernetes集群。

#### 部署Jenkins

1. 执行以下命令下载部署文件。

```
git clone https://github.com/AliyunContainerService/jenkins-on-serverless.git
cd jenkins-on-serverless
```

2. 完成 jenkins home 持久化配置。

您可以挂载 nfs volume , 修改*serverless-k8s-jenkins-deploy.yaml*文件, 取消以下字段注释并配置您 的NFS信息:

```
#volumeMounts:
```

```
# - mountPath: /var/jenkins_home
# name: jenkins-home
.....
#volumes:
# - name: jenkins-home
# nfs:
# path: /
# server:
```

3. 执行以下命令部署Jenkins。

kubectl apply -f serverless-k8s-jenkins-deploy.yaml

- 4. 登录Jenkins。
  - i. 登录容器服务管理控制台。
  - ii. 在控制台左侧导航栏中, 单击集群。
  - iii. 在集群列表页面中,单击目标集群名称或者目标集群右侧操作列下的详情。
  - iv. 在集群管理页左侧导航栏中,选择网络 > 服务。
  - v. 单击Jenkins服务的外部端点登录Jenkins。

| 集群: hfx-k8s / 命名空间: defa | ult-/服务 (Service)                       |                      |                     |       |                                                    |          |              | ②寿助文档    | i. |
|--------------------------|-----------------------------------------|----------------------|---------------------|-------|----------------------------------------------------|----------|--------------|----------|----|
| 请输入查询内容                  | Q                                       |                      |                     |       |                                                    |          | 局病           | f 创建     |    |
| □ 名称                     | 标签                                      | 类型                   | 创建时间                | 集群 IP | 内部端点                                               | 外部端点     |              | 攝作       |    |
| jenkins                  | app:jenkins<br>component:jenkins-master | LoadBalancer<br>监控信息 | 2020-08-17 14:41:16 |       | jenkins:8080 TCP<br>jenkins:30783 TCP              | 8080 详   | 情   更新   查看Y | AML   删除 |    |
| jenkins-agent            | app:jenkins<br>component:jenkins-master | LoadBalancer<br>监控信息 | 2020-08-17 14:41:16 |       | jenkins-agent:50000 TCP<br>jenkins-agent:30530 TCP | :50000 详 | 情   更新   查看Y | AML   删除 | -  |
|                          |                                         |                      |                     |       |                                                    |          |              |          |    |

vi. 在Jenkins登录页面,输入用户名和密码。默认用户名和密码均为admin。

↓ 注意 为了保证Jenkins系统安全,请登录后修改密码。

#### 5. 配置Jenkins的新手入门。

- i. 在新手入门配置页面, 单击安装推荐的插件。
- ii. 插件安装完成后,在新手入门的实例配置页面,单击保存并完成。
- iii. 实例配置保存完成后,单击开始使用Jenkins。
- 6. 获取Token的Secret。
  - i. 执行以下命令查看Token。

kubectl get secret

#### 预期输出:

```
NAMETYPEDATAAGEack-jenkins-sa-token-q***kubernetes.io/service-account-token328mdefault-token-b***kubernetes.io/service-account-token327h
```

ii. 执行以下命令获取ack-jenkins-sa-token-q\*\*\*\*的Secret。

```
kubectl get secret ack-jenkins-sa-token-q**** -o jsonpath={.data.token} |base64 -d
```

#### 预期输出:

sdgdrh\*\*\*\*

- 7. 创建Secret Text类型凭证。
  - i. 在Jenkins系统左侧导航栏,选择系统管理。
  - ii. 在管理Jenkins页面,系统配置下单击节点管理。
  - iii. 在节点列表页面左侧导航栏,选择Configure Clouds。
  - iv. 在配置集群页面, 单击Kubernetes Cloud details...。
  - v. 在凭据字段,选择添加 > Jenkins。

### vi. 在Jenkins 凭据提供者: Jenkins对话框,添加Secret Text类型的凭证。

凭证的参数说明如下所示:

| 参数     | 说明                                                                                 |
|--------|------------------------------------------------------------------------------------|
| Domain | 表示凭据的域。默认为 <b>全局凭据(unrestricted)</b>                                               |
| 类型     | 表示凭据的类型。本示例选择Secret Text。                                                          |
| 范围     | 表示凭据的范围,可选择全局或系统。本示例选择 <b>全局</b><br>(Jenkins, nodes, items, all child items, etc)。 |
| Secret | 表示凭据的Secret。本示例输入上个步骤获取的Secret。                                                    |
| ID     | 表示凭据的名称。本示例为ask-jenkins-token。                                                     |
| 描述     | 表示凭据的补充说明。                                                                         |

vii. 单击添加。

- 8. 在配置集群页面配置相关参数。更多信息,请参见Kubernetes Cloud的配置说明。
  - i. 配置Kubernetes地址,凭据选择为ask-jenkins-token,单击连接测试验证连接是否正常。
  - ii. 配置Jenkins地址和Jenkins通道。
  - iii. 单击Save。
- 9. 构建demo-pipeline并访问应用服务。
  - i. 在Jenkins首页,单击demo-pipeline的公图标。

| 🏟 Jenkins |     | Q 👔 | 查找            | 0        | <b>1</b> | 1       | 💄 admin        | ∋注销           |
|-----------|-----|-----|---------------|----------|----------|---------|----------------|---------------|
| Dashboard |     |     |               |          |          |         |                |               |
| 音 新建任务    | 所有  | +   |               |          |          |         |                | 一次添加说明        |
| 🔩 用户列表    | s   | w   | 名称 ↓          | 上次成功     | 上次失败     | 上次      | 持续时间           |               |
| 🔁 构建历史    |     | *   | demo-pipeline | 没有       | 无        | 无       | ]              | Ø             |
| 🏠 系統管理    | 图标: |     |               | <b>1</b> | 2.4      | (       | 2              | 4.4580        |
| 鵗 我的视图    | 小中大 |     |               | 8199     | א Atom   | Teea 至前 | ふ Atom feed 最新 | ed 天奴<br>新的构建 |

ii. 根据您的镜像仓库信息修改构建参数。本示例中源码仓库分支为 master ,镜像为 registry.cn -beijing.aliyuncs.com/ack-cicd/ack-jenkins-demo:latest 。

| 🍓 Jenkins                   | <b>Q</b> 查找 ② 🛕 1 😲 1 💄 admin 🕀 注销 |
|-----------------------------|------------------------------------|
| Dashboard > demo-pipeline > |                                    |
| 🛧 返回工作台                     | Pipeline demo-pipeline             |
| 🔍 状态                        | 需要如下参数用于构建项目:                      |
| 屋 变更历史                      | image_region                       |
| Build with Parameters       | cn-hangzhou                        |
| 🐡 配置                        | image_namespace                    |
| 🚫 删除 Pipeline               | image reponame                     |
| 🔍 完整阶段视图                    | jenkins-demo                       |
| 🗾 重命名                       | image_tag                          |
| ① 流水线语法                     | latest                             |
| Build History 构建历史          | branch                             |
| find                        | x<br>开始构建                          |

### iii. 单击开始构建。

测试Kubernetes集群动态分配的Jenkins Slave Pod与Jenkins Master是否连接正常。

执行构建后, Jenkins从Kubernetes集群动态创建一个Slave Pod运行本次构建任务。关于示例应用 代码,请参见jenkins-demo-Git Hub或jenkins-demo。 iv. 查看状态,若构建成功则表示Jenkins on Kubernetes运行正常。

| 🏘 Jenkins                     | Q、 查找                                                                                                    | 0 🔶 🚺        | 😲 🚺 🔺 ad   | min 🕁 注销 |  |
|-------------------------------|----------------------------------------------------------------------------------------------------|--------------|------------|----------|--|
| Dashboard ) demo-pipeline )   |                                                                                                    |              |            |          |  |
| ★ 返回工作台                       | Pipeline demo-pipeline                                                                                               |              |            |          |  |
| Q 状态                          |                                                                                                    |              |            | ☞添加说明    |  |
| 🦻 变更历史                        |                                                                                                    |              |            | 禁用项目     |  |
| Suild with Parameters         | 最近变更                                                                                                    |              |            |          |  |
| 🔅 配置                          | 阶段视图                                                                                                    |              |            |          |  |
| 🚫 删除 Pipeline                 |                                                                                                    | Declarativo  | Deploy to  |          |  |
| 🔍 完整阶段视图                      |                                                                                                    | Checkout SCM | Kubernetes |          |  |
| 🗾 重命名                         | Average stage times:<br>(Average <u>full</u> run time: ~3min 11s)                                                    | 9s           | 2s         |          |  |
| ② 流水线语法                       | #2<br>May 25 No<br>14-15 Changes                                                                                     | 85           | 15         |          |  |
| Build History<br>构建历史 へ       | 14:25                                                                                                    |              |            |          |  |
| find X                        | #1<br>May 25 No<br>Changes                                                                                           | 10s          | 2s         |          |  |
| ● #2         2021-5-25 下午2:25 | 14:24                                                                                                    |              |            |          |  |
| <u> </u>                      |                                                                                                    |              |            |          |  |
| る Atom feed 全部 る Atom feed 失敗 | 相关链接                                                                                                    |              |            |          |  |
|                               | <ul> <li>最近一次构建(#2),20分之前</li> <li>最近稳定构建(#2),20分之前</li> <li>最近成功的构建(#2),20分之前</li> <li>最近完成的构建(#2),20分之前</li> </ul> |              |            |          |  |

## 后续步骤

- 关于如何为Slave Pod配置Maven缓存,请参见为Slave Pod配置Maven缓存。
- 关于如何使用kaniko构建和推送容器镜像,请参见使用kaniko构建和推送容器镜像。

# 9.搭建WordPress应用

本文介绍如何使用Cloud Shell来快速搭建基于阿里云Serverless Kubernetes(ASK)和弹性容器实例(ECI)的WordPress应用。

## 背景信息

WordPress是使用PHP语言开发的博客平台,在支持PHP和MySQL数据库的服务器上,您可以用WordPress架 设自己的网站,也可以用作内容管理系统(CMS)。

Clos

本教程已在Cloud Shell中集成,您也可以打开Cloud Shell,

## 创建ASK集群

- 1. 打开Cloud Shell。
- 2. 输入以下命令切换地域。

switch-region cn-beijing

- 3. (可选)修改集群配置文件。
- 4. 执行以下命令创建ASK集群。
- 5. 根据需要执行以下命令查看集群信息。
  - 查看集群的属性

aliyun cs GET /clusters/<YOUR-CLUSTER-ID>

• 查看集群的配置信息

## 安装WordPress

## 访问WordPress

#### 打开Cloud Shell

? 说明

```
以下步骤均已在Cloud Shell中集成,可以通过打开上面的链接来快速体验通过Cloud Shell操作ECI。
```

## 创建Serverless Kubernetes集群

请参见创建Serverless Kubernetes集群。

## 安装WordPress

#### ↓ 注意

```
请确保上一步中创建的 Serverless Kubernetes 集群,已完成初始化(一般需要3~5分钟),再开始以下
的操作。
```

#### 使用Cloud Shell来管理上一步中创建中的Serverless Kubernet es集群。

source use-k8s-cluster \${集群ID}

#### 执行WordPress安装YAML文件。

kubectl apply -f wordpress-all-in-one-pod.yaml

#### 观察安装进度,直到STATUS为Running。

kubectl get pods

#### 查询EIP地址。

kubectl get -o json pod wordpress |grep "k8s.aliyun.com/allocated-eipAddress"

#### 由于安全组默认没有开放 80 端口的访问,需要给安全组添加 80 端口的 ACL。

首先获取Serverless Kubernetes集群自动创建的安全组,找到最近创建的以 alicloud-cs-auto-created 为命名前缀的安全组ID。

aliyun ecs DescribeSecurityGroups|grep -B 1 'alicloud-cs-auto-created'|head -1

#### 对安全组进行授权操作。

```
aliyun ecs AuthorizeSecurityGroup --RegionId cn-chengdu --SecurityGroupId ${安全组ID} --IpPr otocol tcp --PortRange 80/80 --SourceCidrIp 0.0.0.0/0 --Priority 100
```

## 使用WordPress

在浏览器起输入上一步获取到的EIP地址,即可开始使用WordPress。
# 10.搭建Spark应用

本文介绍如何使用阿里云Serverless Kubernetes (ASK) 和弹性容器实例 (ECI), 快速搭建Spark应用。

## 背景信息

Apache Spark是一个在数据分析领域广泛使用的开源项目,它常被应用于众所周知的大数据和机器学习工作 负载中。从Apache Spark 2.3.0版本开始,您可以在Kubernet es上运行和管理Spark资源。

Spark Operator是专门针对Spark on Kubernetes设计的Operator,开发者可以通过使用CRD的方式,提交Spark任务到Kubernetes集群中。使用Spark Operator有以下优势:

- 能够弥补原生Spark对Kubernetes支持不足的部分。
- 能够快速和Kubernetes生态中的存储、监控、日志等组件对接。
- 支持故障恢复、弹性伸缩、调度优化等高阶Kubernetes特性。

## 准备工作

1. 创建ASK集群。

在容器服务管理控制台上创建ASK集群。更多信息,请参见创建Serverless Kubernetes集群。

? 说明

如果您需要从公网拉取镜像,或者训练任务需要访问公网,请配置NAT网关。

您可以通过kubectl管理和访问ASK集群,相关操作如下:

- 如果您需要从本地算机管理集群,请安装并配置kubectl客户端。具体操作,请参见通过kubectl连接 Kubernetes集群。
- 您也可以在CloudShell上通过kubect管理集群。具体操作,请参见在CloudShell上通过kubectl管理 Kubernetes集群。
- 2. 创建OSS存储空间。

您需要创建一个OSS存储空间(Bucket)用来存放测试数据、测试结果和测试过程中的日志等。关于如 何创建OSS Bucket,请参见创建存储空间。

## 安装Spark Operator

- 1. 安装Spark Operator。
  - i. 在容器服务管理控制台的左侧导航栏,选择市场>应用市场。
  - ii. 在应用目录页签, 找到并单击ack-spark-operator。
  - iii. 单击**创建**, 在弹出面板中完成相关配置。

```
参数配置中, sparkJobNamespace 为需要部署Spark作业的命名空间, 默认为 default , 如果 设置为空字符串则表示所有命名空间都监听。
```

2. 创建ServiceAccount、Role和Rolebinding。

Spark作业需要一个ServiceAccount来获取创建Pod的权限,因此需要创建ServiceAccount、Role和 Rolebinding。YAML示例如下,请根据需要修改三者的Namespace。

```
apiVersion: v1
kind: ServiceAccount
metadata:
 name: spark
 namespace: default
apiVersion: rbac.authorization.k8s.io/v1
kind: Role
metadata:
 namespace: default
name: spark-role
rules:
- apiGroups: [""]
resources: ["pods"]
verbs: ["*"]
- apiGroups: [""]
 resources: ["services"]
 verbs: ["*"]
apiVersion: rbac.authorization.k8s.io/v1
kind: RoleBinding
metadata:
name: spark-role-binding
 namespace: default
subjects:
- kind: ServiceAccount
name: spark
namespace: default
roleRef:
 kind: Role
 name: spark-role
  apiGroup: rbac.authorization.k8s.io
```

## 构建Spark作业镜像

您需要编译Spark作业的JAR包,使用Dockerfile打包镜像。

以阿里云容器服务的Spark基础镜像为例,设置Dockerfile内容如下:

```
FROM registry.aliyuncs.com/acs/spark:ack-2.4.5-latest
RUN mkdir -p /opt/spark/jars
# 如果需要使用oss (读取oss数据或者离线Event到oss),可以添加以下JAR包到镜像中
ADD https://repol.maven.org/maven2/com/aliyun/odps/hadoop-fs-oss/3.3.8-public/hadoop-fs-oss
-3.3.8-public.jar $SPARK_HOME/jars
ADD https://repol.maven.org/maven2/com/aliyun/oss/aliyun-sdk-oss/3.8.1/aliyun-sdk-oss-3.8.1
.jar $SPARK_HOME/jars
ADD https://repol.maven.org/maven2/org/aspectj/aspectj/weaver/1.9.5/aspectj/weaver-1.9.5.jar
$SPARK_HOME/jars
ADD https://repol.maven.org/maven2/org/jdom/jdom/1.1.3/jdom-1.1.3.jar $SPARK_HOME/jars
COPY SparkExampleScala-assembly-0.1.jar /opt/spark/jars
```

建议您使用阿里云Spark基础镜像。阿里云提供了Spark2.4.5的基础镜像,针对Kubernetes场景(调度、弹性)进行了优化,能够极大提升调度速度和启动速度。您可以通过设置Helm Chart的变量

enableAlibabaCloudFeatureGates:true 的方式开启,如果想要达到更快的启动速度,可以设置

enableWebhook: false 。

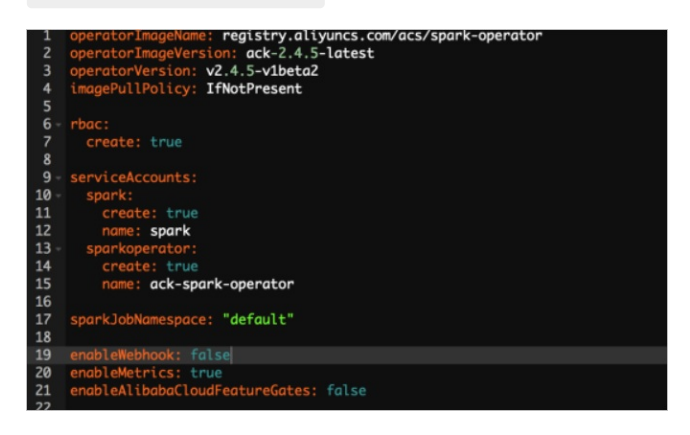

## 构建ImageCache

Spark镜像如果较大,则拉取需要较长时间,您可以通过ImageCache加速镜像拉取。更多信息,请参见管理 ImageCache和使用ImageCache加速创建Pod。

## 编写作业模板并提交作业

创建一个Spark作业的YMAL配置文件,并进行部署。

1. 创建spark-pi.yaml文件。

一个典型的作业模板示例如下。更多信息,请参见spark-on-k8s-operator。

```
apiVersion: "sparkoperator.k8s.io/v1beta2"
kind: SparkApplication
metadata:
 name: spark-pi
 namespace: default
spec:
 type: Scala
 mode: cluster
  image: "registry.aliyuncs.com/acs/spark:ack-2.4.5-latest"
 imagePullPolicy: Always
 mainClass: org.apache.spark.examples.SparkPi
 mainApplicationFile: "local:///opt/spark/examples/jars/spark-examples 2.11-2.4.5.jar"
  sparkVersion: "2.4.5"
  restartPolicy:
   type: Never
  driver:
   cores: 2
   coreLimit: "2"
   memory: "3g"
   memoryOverhead: "1g"
    labels:
     version: 2.4.5
    serviceAccount: spark
    annotations:
      k8s.aliyun.com/eci-kube-proxy-enabled: 'true'
     k8s.aliyun.com/eci-image-cache: "true"
    tolerations:
    - key: "virtual-kubelet.io/provider"
      operator: "Exists"
  executor:
   cores: 2
   instances: 1
   memory: "3g"
   memoryOverhead: "1g"
   labels:
     version: 2.4.5
    annotations:
     k8s.aliyun.com/eci-kube-proxy-enabled: 'true'
     k8s.aliyun.com/eci-image-cache: "true"
    tolerations:
    - key: "virtual-kubelet.io/provider"
      operator: "Exists"
```

2. 部署一个Spark计算任务。

kubectl apply -f spark-pi.yaml

## 配置日志采集

以采集Spark的标准输出日志为例,您可以在Spark driver和Spark executor的envVars字段中注入环境变量, 实现日志的自动采集。更多信息,请参见自定义配置ECI日志采集。

```
envVars:
```

```
aliyun_logs_test-stdout_project: test-k8s-spark
aliyun_logs_test-stdout_machinegroup: k8s-group-app-spark
aliyun_logs_test-stdout: stdout
```

```
提交作业时,您可以按上述方式设置driver和executor的环境变量,即可实现日志的自动采集。
```

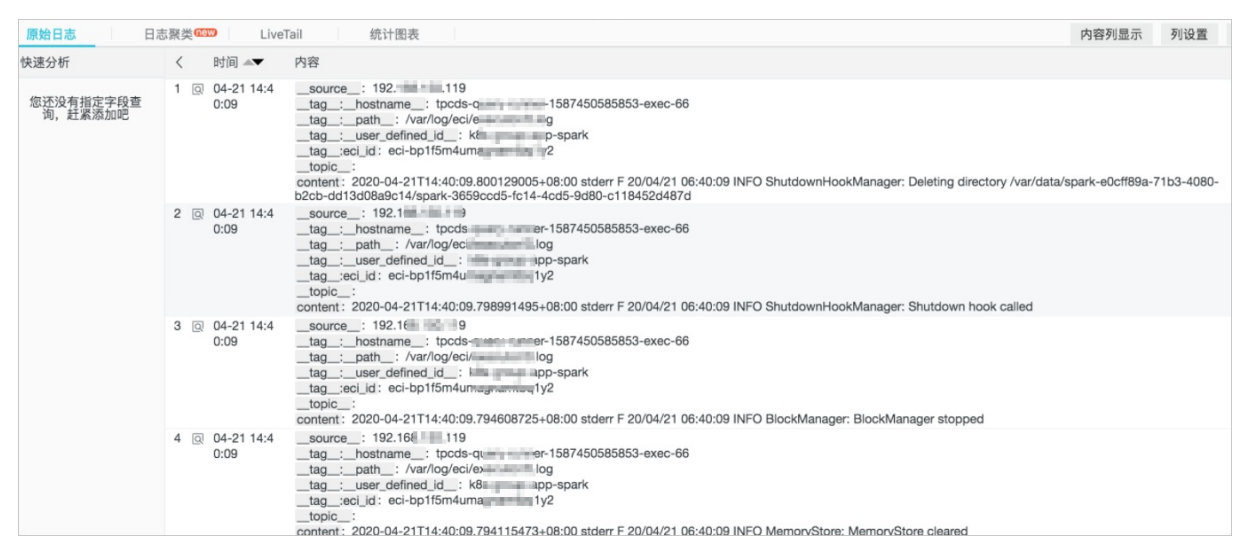

## 配置历史服务器

历史服务器用于审计Spark作业,您可以通过在Spark Applicait on的CRD中增加SparkConf字段的方式,将 event 写入到OSS,再通过历史服务器读取OSS的方式进行展现。配置示例如下:

sparkConf:

```
"spark.eventLog.enabled": "true"
"spark.eventLog.dir": "oss://bigdatastore/spark-events"
"spark.hadoop.fs.oss.impl": "org.apache.hadoop.fs.aliyun.oss.AliyunOSSFileSystem"
# oss bucket endpoint such as oss-cn-beijing.aliyuncs.com
"spark.hadoop.fs.oss.endpoint": "oss-cn-beijing.aliyuncs.com"
"spark.hadoop.fs.oss.accessKeySecret": ""
"spark.hadoop.fs.oss.accessKeyId": ""
```

阿里云也提供了spark-history-server的Chart,您可以在容器服务管理控制台的**市场>应用市场**页面,搜索 ack-spark-history-server进行安装。安装时需在参数中配置OSS的相关信息,示例如下:

```
oss:
enableOSS: true
# Please input your accessKeyId
alibabaCloudAccessKeyId: ""
# Please input your accessKeySecret
alibabaCloudAccessKeySecret: ""
# oss bucket endpoint such as oss-cn-beijing.aliyuncs.com
alibabaCloudOSSEndpoint: "oss-cn-beijing.aliyuncs.com"
# oss file path such as oss://bucket-name/path
eventsDir: "oss://bigdatastore/spark-events"
```

### 安装完成后,您可以在集群详情页面的服务中看到ack-spark-history-server的对外地址,访问对外地址即可 查看历史任务归档。

| Spark 22.5 History Server                   |                                                      |                                    |                                   |                    |               |                     |           |  |  |  |
|---------------------------------------------|------------------------------------------------------|------------------------------------|-----------------------------------|--------------------|---------------|---------------------|-----------|--|--|--|
| Event log directory: oss://bigdatastore/s   | Event log directory: css://bigdatastore/spark-events |                                    |                                   |                    |               |                     |           |  |  |  |
| There are 18 event log(s) currently being p | processed which ma                                   | y result in additional application | ns getting listed on this page. R | efresh the page to | view updates. |                     |           |  |  |  |
| Client local time zone: Asia/Shanghai       |                                                      |                                    |                                   |                    |               |                     |           |  |  |  |
| Show 20 ¢ entries                           |                                                      |                                    |                                   |                    |               | Search:             |           |  |  |  |
| App ID                                      | App Name                                             | Started                            | Completed                         | Duration           | Spark User    | Last Updated        | Event Log |  |  |  |
| spark-application-1571824582797             | Spark Pi                                             | 2019-10-23 17:55:56                | 2019-10-23 18:13:20               | 17 min             | root          | 2019-10-23 18:13:45 | Download  |  |  |  |
| spark-application-1571823024993             | Spark Pi                                             | 2019-10-23 17:30:03                | 2019-10-23 17:46:43               | 17 min             | root          | 2019-10-23 17:47:09 | Download  |  |  |  |
| spark-application-1571821929997             | Spark Pi                                             | 2019-10-23 17:11:47                | 2019-10-23 17:27:52               | 16 min             | roat          | 2019-10-23 17:28:19 | Download  |  |  |  |
| spark-application-1571820017199             | Spark Pi                                             | 2019-10-23 16:39:54                | 2019-10-23 16:56:54               | 17 min             | root          | 2019-10-23 16:57:18 | Download  |  |  |  |
| spark-application-1571816107904             | Spark Pi                                             | 2019-10-23 15:34:42                | 2019-10-23 15:51:01               | 16 min             | root          | 2019-10-23 15:51:24 | Download  |  |  |  |
| spark-application-1571812394099             | Spark Pi                                             | 2019-10-23 14:32:48                | 2019-10-23 14:49:39               | 17 min             | root          | 2019-10-23 14:50:03 | Download  |  |  |  |
| spark-application-1571810902291             | Spark Pi                                             | 2019-10-23 14:07:57                | 2019-10-23 14:24:17               | 16 min             | root          | 2019-10-23 14:24:43 | Download  |  |  |  |
| spark-application-1571807559992             | Spark Pi                                             | 2019-10-23 13:12:12                | 2019-10-23 13:28:56               | 17 min             | root          | 2019-10-23 13:29:20 | Download  |  |  |  |
| spark-application-1571801562194             | Spark Pi                                             | 2019-10-23 11:32:17                | 2019-10-23 11:49:12               | 17 min             | root          | 2019-10-23 11:49:35 | Download  |  |  |  |
| spark-application-1571799887803             | Spark Pi                                             | 2019-10-23 11:04:22                | 2019-10-23 11:21:27               | 17 min             | root          | 2019-10-23 11:21:51 | Download  |  |  |  |
| spark-application-1571796713392             | Spark Pi                                             | 2019-10-23 10:11:27                | 2019-10-23 10:28:24               | 17 min             | root          | 2019-10-23 10:28:47 | Download  |  |  |  |
| spark-application-1571795025193             | Spark Pi                                             | 2019-10-23 09:43:21                | 2019-10-23 10:00:36               | 17 min             | root          | 2019-10-23 10:01:03 | Download  |  |  |  |
| spark-application-1571737061605             | Spark Pi                                             | 2019-10-22 17:37:16                | 2019-10-22 17:54:19               | 17 min             | root          | 2019-10-22 17:54:43 | Download  |  |  |  |
| spark-application-1571735312005             | Spark Pi                                             | 2019-10-22 17:08:05                | 2019-10-22 17:24:32               | 16 min             | root          | 2019-10-22 17:24:58 | Download  |  |  |  |
| spark-application-1571733603792             | Spark Pi                                             | 2019-10-22 16:39:39                | 2019-10-22 16:56:15               | 17 min             | root          | 2019-10-22 16:56:41 | Download  |  |  |  |
| spark-application-1571732469997             | Spark Pi                                             | 2019-10-22 16:20:44                | 2019-10-22 16:37:02               | 16 min             | root          | 2019-10-22 16:37:25 | Download  |  |  |  |

## 查看作业结果

1. 查看Pod的执行情况。

kubectl get pods

#### 预期返回结果:

| NAME                          | READY | STATUS  | RESTARTS | AGE |
|-------------------------------|-------|---------|----------|-----|
| spark-pi-1547981232122-driver | 1/1   | Running | 0        | 12s |
| spark-pi-1547981232122-exec-1 | 1/1   | Running | 0        | 3s  |

#### 2. 查看实时Spark UI。

kubectl port-forward spark-pi-1547981232122-driver 4040:4040

#### 3. 查看Spark Applicait on的状态。

kubectl describe sparkapplication spark-pi

#### 预期返回结果:

| Name:          | spark-pi      |                                                                   |
|----------------|---------------|-------------------------------------------------------------------|
| Namespace:     | default       |                                                                   |
| Labels:        | <none></none> |                                                                   |
| Annotations:   | kubectl.      | <pre>subernetes.io/last-applied-configuration:</pre>              |
|                | {"apiVe       | ersion":"sparkoperator.k8s.io/v1alpha1","kind":"SparkApplication" |
| ,"metadata":{' | 'annotatio    | ons":{},"name":"spark-pi","namespace":"defaul                     |
| API Version:   | sparkope      | rator.k8s.io/vlalphal                                             |
| Kind:          | SparkAppl     | lication                                                          |
| Metadata:      |               |                                                                   |
| Creation Tir   | mestamp:      | 2019-01-20T10:47:08Z                                              |
| Generation:    |               | 1                                                                 |
| Resource Ver   | rsion:        | 4923532                                                           |
| Self Link:     |               | /apis/sparkoperator.k8s.io/vlalpha1/namespaces/default/sparkappl  |
| ications/spar} | k-pi          |                                                                   |
| UID:           |               | bbe7445c-1ca0-11e9-9ad4-062fd7c19a7b                              |
|                |               |                                                                   |

```
Spec:
 Deps:
  Driver:
   Core Limit: 200m
   Cores: 0.1
   Labels:
    Version:
                  2.4.0
   Memory:
                  512m
   Service Account: spark
   Volume Mounts:
     Mount Path: /tmp
     Name: test-volume
  Executor:
             1
   Cores:
   Instances: 1
   Labels:
    Version: 2.4.0
   Memory: 512m
   Volume Mounts:
     Mount Path:
                     /tmp
     Name:
                      test-volume
                     gcr.io/spark-operator/spark:v2.4.0
  Image:
  Image Pull Policy:
                      Always
  Main Application File: local:///opt/spark/examples/jars/spark-examples_2.11-2.4.0.ja
r
 Main Class:
                     org.apache.spark.examples.SparkPi
  Mode:
                       cluster
  Restart Policy:
  Type: Never
  Type: Scala
  Volumes:
   Host Path:
    Path: /tmp
    Type: Directory
   Name: test-volume
Status:
  Application State:
   Error Message:
   State: COMPLETED
  Driver Info:
   Pod Name:
                      spark-pi-driver
   Web UI Port:
                      31182
   Web UI Service Name: spark-pi-ui-svc
  Execution Attempts:
                      1
  Executor State:
   Spark - Pi - 1547981232122 - Exec - 1: COMPLETED
  Last Submission Attempt Time:
                                      2019-01-20T10:47:14Z
  Spark Application Id:
                                       spark-application-1547981285779
 Submission Attempts:
                                       1
 Termination Time:
                                       2019-01-20T10:48:56Z
Events:
 Type Reason
                                Age
                                                                Message
                                                  From
        _____
                                                                 _____
  ____
                                 ____
                                                  ____
 Normal SparkApplicationAdded
                                55m
                                                  spark-operator SparkApplicati
on snark-ni was added Engueuing it for submission
```

> 文档版本:20220705

| on spark br was added, puddentud re  | TOT SUDUITSSTOIL   |                |                |
|--------------------------------------|--------------------|----------------|----------------|
| Normal SparkApplicationSubmitted     | 55m                | spark-operator | SparkApplicati |
| on spark-pi was submitted successful | ly                 |                |                |
| Normal SparkDriverPending            | 55m (x2 over 55m)  | spark-operator | Driver spark-p |
| i-driver is pending                  |                    |                |                |
| Normal SparkExecutorPending          | 54m (x3 over 54m)  | spark-operator | Executor spark |
| -pi-1547981232122-exec-1 is pending  |                    |                |                |
| Normal SparkExecutorRunning          | 53m (x4 over 54m)  | spark-operator | Executor spark |
| -pi-1547981232122-exec-1 is running  |                    |                |                |
| Normal SparkDriverRunning            | 53m (x12 over 55m) | spark-operator | Driver spark-p |
| i-driver is running                  |                    |                |                |
| Normal SparkExecutorCompleted        | 53m (x2 over 53m)  | spark-operator | Executor spark |
| -pi-1547981232122-exec-1 completed   |                    |                |                |
|                                      |                    |                |                |

#### 4. 查看日志获取结果。

| NAME                          |     | READY     | STATUS | RESTARTS | AGE |
|-------------------------------|-----|-----------|--------|----------|-----|
| spark-pi-1547981232122-driver | 0/1 | Completed | 0      | lm       |     |

当Spark Applicait on的状态为Succeed或者Spark driver对应的Pod状态为Completed时,可以查看日志 获取结果。

kubectl logs spark-pi-1547981232122-driver Pi is roughly 3.152155760778804

# 11.搭建TensorFlow应用

本文介绍如何使用阿里云Serverless Kubernetes (ASK) 和弹性容器实例(ECI), 快速完成基于GPU的 TensorFlow训练任务。

## 背景信息

人工智能与机器学习已经被广泛应用到各个领域,近些年来各种各样的训练模型被提出,更多的训练任务运 行到云上。然而上云之后,想要轻松、持久地运行训练任务,仍有一些痛点,例如:

- 环境搭建麻烦: 您需要购买GPU实例并安装GPU驱动, 即使您已经把训练任务容器化, 还需要安装GPU runt ime hook。
- 使用缺乏弹性:运行完任务后,为了节约成本,您可能需要释放闲置资源,但在下次启动任务时您需要重新创建实例并配置环境;或者在计算节点资源不够的情况下,扩容需要您再次创建实例并配置环境。

针对上述痛点,推荐您使用ASK+ECI的方案来运行训练任务,可以帮助您轻松地创建和启动训练任务。该方 案还具备以下优势:

- 按需付费, 免运维。
- 一次配置,无限次复用。
- 镜像缓存功能加速Pod创建, 训练任务启动快速。
- 数据与训练模型解耦,数据可以持久化存储。

## 准备工作

1. 准备好训练模型的容器镜像和训练数据。

本文以Git hub的一个TensorFlow训练任务为例,相关示例镜像(eci/tensorflow)您可以从阿里云容器 镜像仓库中获取。更多信息,请参见TensorFlow训练任务。

2. 创建ASK集群。

在容器服务管理控制台上创建ASK集群。更多信息,请参见创建Serverless Kubernetes集群。

? 说明

如果您需要从公网拉取镜像,或者训练任务需要访问公网,请配置NAT网关。

您可以通过kubectl管理和访问ASK集群,相关操作如下:

- 如果您需要从本地算机管理集群,请安装并配置kubectl客户端。具体操作,请参见通过kubectl连接 Kubernetes集群。
- 您也可以在CloudShell上通过kubect管理集群。具体操作,请参见在CloudShell上通过kubectl管理 Kubernetes集群。
- 3. 创建NAS文件系统,并添加挂载点。

在NAS文件系统控制台上创建文件系统,并添加挂载点。更多信息,请参见管理文件系统和管理挂载点。

? 说明

NAS文件系统需和ASK集群处于同一VPC。

## 创建镜像缓存

镜像缓存功能已经集成到Kubernetes CRD中,可以加速镜像的拉取。更多信息,请参见使用镜像缓存CRD加速 创建Pod。

操作如下:

1. 准备YAML文件。

示例imagecache.yaml的内容如下:

```
apiVersion: eci.alibabacloud.com/v1
kind: ImageCache
metadata:
    name: tensorflow
spec:
    images:
    - registry-vpc.cn-beijing.aliyuncs.com/eci/tensorflow:1.0 # 训练任务的镜像,建议您上传到
阿里云容器镜像仓库中。此处使用VPc私网地址,请确保对应VPc为集群所属的VPC。
```

2. 创建镜像缓存。

kubectl create -f imagecache.yaml

创建镜像缓存时需要拉取镜像,受镜像大小影响,需要一定的时间。您可以通过以下命令查询镜像缓存 的创建进度。

Kubectl get imagecache tensorflow

返回如下结果时,表示镜像缓存已经创建成功。

| NAME       | AGE | CACHEID                  | PHASE | PROGRESS |
|------------|-----|--------------------------|-------|----------|
| tensorflow | 11m | imc-2ze1xczztv7tgesg**** | Ready | 100%     |

## 创建训练任务

您可以使用镜像缓存来创建训练任务。

1. 准备YAML文件。

示例gpu\_pod.yaml的内容如下:

```
apiVersion: v1
kind: Pod
metadata:
 name: tensorflow
 annotations:
   k8s.aliyun.com/eci-use-specs: "ecs.gn6i-c4g1.xlarge" # 指定GPU规格创建ECI实例
   k8s.aliyun.com/eci-image-cache: "true"
                                                # 开启镜像缓存自动匹配
spec:
 containers:
 - name: tensorflow
   image: registry-vpc.cn-beijing.aliyuncs.com/eci/tensorflow:1.0 # 训练任务的镜像
   command:
     - "sh"
     - "-c"
     - "python models/tutorials/image/imagenet/classify image.py" # 触发训练任务的脚本
   resources:
     limits:
      nvidia.com/gpu: "1" # 容器所需的GPU个数
   volumeMounts:
   - name: nfs-pv
     mountPath: /tmp/imagenet
 volumes:
 - name: nfs-pv #训练结果持久化,保存到NAS
   flexVolume:
      driver: alicloud/nas
      fsType: nfs
       options:
        server: 16cde4****-ijv**.cn-beijing.nas.aliyuncs.com #NAS文件系统挂载点
                       #挂载目录
        path: /
 restartPolicy: OnFailure
```

2. 执行命令创建Pod。

kubectl create -f gpu pod.yaml

#### 3. 查看执行情况。

您可以根据需要查看事件或日志。

○ 查看事件

kubectl describe pod tensorflow

查看日志

kubectl logs tensorflow

## 查看结果

您可以在控制台上查看训练任务的运行结果。

• 在NAS文件系统控制台,您可以看到训练完成的数据已占用存储容量。

|   | 文件系统 ID/名称       | 标签 | 文件系统类型 | 存储规格 | 使用量/总容量                | 可用区        | 计费方式 | 数据生命周期管理 | 创建时间 小                | 状态    | 协议类型 | 操作       |
|---|------------------|----|--------|------|------------------------|------------|------|----------|-----------------------|-------|------|----------|
| + | 16cde4<br>16cde4 | •  | 通用型NAS | 容量型  | 176.84 MiB / 10<br>PiB | 华北 2 可用区 H | 按量付费 | 已启用 配置策略 | 2021年2月2日<br>17:55:39 | ✔ 运行中 | NFS  | 监控 管理 更多 |

## ⑦ 说明

训练结果存储在配置的NAS文件系统中,挂载NAS后,您可以在对应的路径下获取结果数据。

## • 在弹性容器实例控制台,您可以看到运行成功的ECI实例。

| 容職组ID/名称                                            | 状态 🙄   | 事件  | 规格               | 所在可用区 🛛    | IP地址       | 时间                                                 | 安全组/虚拟交换机                                   | 操作           |
|-----------------------------------------------------|--------|-----|------------------|------------|------------|----------------------------------------------------|---------------------------------------------|--------------|
| C eci-2zeblxp0f rh4dmd<br>ASK default<br>tensorflow | ✔ 运行成功 | 9 5 | 4 vCpu<br>15 GiB | 华北 2 可用区 H | (192 2 (内) | 实例创建: 2021年2月3日18:05:55<br>执行完成: 2021年2月3日18:07:11 | asg-2ze5f3( iqhgr1p<br>vsw-2zer4: j6s6dn5wu | 删除   重启   修改 |

## ? 说明

运行成功表示实例中的容器已经运行终止,此时系统会回收底层计算资源,不再对Pod进行计费。

# 12.通过ASK对接RDS

本文将介绍如何通过ECI对接RDS。

目前RDS支持五种数据库引擎,您可以根据业务需求来选择。更多信息,请参见数据库引擎介绍。

本文使用RDS MySQL实例为例。

## 前提条件

- 已创建RDS实例,并且在实例上配置数据库用户账号。具体操作,请参见创建RDS MySQL实例。
- Kubernetes集群中已正确部署virtual-kubelet。(Serverless Kubernetes默认已经安装,关于如何创建 ASK集群,请参见创建Serverless Kubernetes集群)

#### ↓ 注意

建议RDS实例与Kubernetes集群属于同一VPC网络下,当然也可以跨VPC网络通过公网方式建立连接;本次示例使用同一VPC网络下。

## 设置白名单

#### ? 说明

RDS的白名单包括两种类型,IP白名单和安全组,如下:

• IP白名单

添加IP地址,允许这些IP地址访问该RDS实例。默认的IP白名单只包含默认IP地址127.0.0.1,表示任何设备均无法访问该RDS实例。

安全组

安全组是一种虚拟防火墙,用于控制安全组中的ECI实例的出入流量。在RDS白名单中添加安全组后,该 安全组中的ECI实例就可以访问RDS实例。

#### • 内网方式

#### 1、在RDS管理控制台中单击数据库连接获取内网地址。

| <     | <ul> <li></li></ul>                           | 《网络平滑迁移到专有网络 操作指引 <b>登录数据库</b> 导入数据库 重启实例 备份实例 C 刷新 [三 |
|-------|-----------------------------------------------|--------------------------------------------------------|
| 基本信息  | 数据库连接                                         |                                                        |
| 账号管理  |                                               |                                                        |
| 数据库管理 | 实例连接                                          |                                                        |
| 备份恢复  | 数据库连接                                         | 如何连接RDS 🥝 为什么连接不上 切换交换机 修改连接地址 释放外网地址 🔺                |
| 数据库连接 | 网络类型: 专有网络 (VPC: vpc-bp1vptig5mfm9o2q2jgml) @ | 数据库代理状态(原意安全模式): 朱井通 🔘                                 |
| 监控与报警 | 内网地址: m                                       | 内网端口: 3306                                             |

#### 内网地址为数据库的host。

2、设置白名单

添加创建Pod时绑定的vpc实例或者vsw实例的网段,也可以直接添加安全组实例。

| <     | マ xiaohui-test (运行中)         * 返回突明列表         ③ SQLI 原案         操作指引         金泉数据库         导入数据库         重启实例         备份实例 | C 刷新 📰      |
|-------|----------------------------------------------------------------------------------------------------|-------------|
| 基本信息  |                                                                                                    | 全数据保险       |
| 账号管理  |                                                                                                    |             |
| 数据库管理 | 白名单设置                                                                                                    |             |
| 备份恢复  | 网络隔离模式: 通用白名单模式。以下白名单不区分经典网络及专有网络。                                                                                         | 添加白名单分组 🛛 🖉 |
| 数据库连接 | - default                                                                                                    | 修改 清空       |
| 监控与报警 | 192.168.64.024                                                                                                    |             |
| 数据安全性 | 提示: 1、RDS IP白名单支持IP段的格式(如X.X.X.XX)。2、设置为127.0.0.1表示禁止所有地址访问。 白名单设置说明                                                       |             |
| 日志管理  | 安全组                                                                                                    |             |
| 参数设置  |                                                                                                    | 上添加中全组      |
|       |                                                                                                    | 干预加以主题      |
|       | = 安金組                                                                                                    | 清空          |
|       | sg-bp10mttdnsk5ine4joad(专有网络)                                                                                              |             |
|       |                                                                                                    |             |
|       |                                                                                                    |             |

#### • 公网方式

#### 1、申请外网地址

公网也叫外网,通过公网访问RDS就是使用RDS实例的外网地址进行访问。RDS实例默认不提供外网地址,如果要通过公网访问,请在RDS控制台>数据库连接页面申请外网地址。

| <             | 😵 rm (运行中) 🔹 返回实例列表 | 操作指引          | 登录数据库      | 迁移数据库  | 重启实例 | 备份实例   | C 刷新 |
|---------------|---------------------|---------------|------------|--------|------|--------|------|
| 基本信息          | 数烟库连接               |               |            |        |      |        |      |
| 账号管理<br>数据库连接 | 实例连接                |               |            |        |      |        |      |
| 监控与报警         | 数据库连接 如何推翻          | RDS 🛛 为什么连接不上 | 切换为专有网络    | 切换访问模式 | 修改连接 | 地址 申请外 | 网地址  |
| 数据安全性         | 网络类型: 经典网络 🖉        | 数据库代理状态 (原)   | 電安全模式): 未开 | F通 🛛   |      |        |      |
| 服务可用性         | 内网地址:设置白名单 后才显示地址   | 内网端口: 3433    |            |        |      |        |      |

## ? 说明

- 外网地址会降低实例的安全性,请谨慎使用。
- 为了获得更快的传输速率和更高的安全性,建议您将应用迁移到与您的RDS实例在同一地域且网络类型相同的ECI实例,然后使用内网地址。您也可以使用公网访问,更多信息,请参见连接RDS数据库。

有了外网地址之后,就可以使用外网地址连接到RDS实例。

#### 2、设置白名单

- ECI实例所属vsw绑定到NAT网关,获取它的公网IP地址添加到RDS白名单中。
- 添加ECI绑定EIP实例的弹性公网地址。

## ? 说明

• 当RDS开通外网地址访问, ECI实例若连接RDS需要具备外网访问能力, 具体可通过以下两种方式 获取。

方式一: VPC绑定NAT网关+EIP; 把ECI所绑定的VSW实例公网IP地址添加到白名单中(建议使用)。

方式二:实例直接绑定EIP;直接添加ECI绑定的弹性公网IP地址到白名单中。

白名单可以让RDS实例得到高级别的访问安全保护,建议您定期维护白名单。设置白名单不会影响RDS实例的正常运行。具体操作,请参见设置IP白名单。

## Kubernetes方式

以下使用内网方式连接RDS数据库。

创建Pod所使用的vsw实例网段添加到RDS白名单中。

| 专有网络                        | ↓交换机 ⑦ 如何创建交换机                                                                             |                       |  |  |  |  |  |  |  |
|-----------------------------|--------------------------------------------------------------------------------------------|-----------------------|--|--|--|--|--|--|--|
| 专有网络路由表                     | 创建交换机 标签筛选 刷新 自定义                                                                          | 称 > 请输入实例名称进行精确查询 Q   |  |  |  |  |  |  |  |
| 交换机                         | 实例ID/名称 专有网络 标签 状态 IPv4网段 可用IP数 默认交换机                                                      | 可用区 〒 资:操作            |  |  |  |  |  |  |  |
| ▼ 弹性公网IP                    | y <del>sw-bp1e2dz htm9c2q2[gml</del> ]已 ● 可用 192.168.4.0/22 1017 否 2oneB eci-test-hangzhou | 杭州 可用区B 默i 管理 删除 创建 🏏 |  |  |  |  |  |  |  |
| 弹性公网IP<br>高精度砂级监控           | vsw-bp1sx40htm902q2[gml迥<br>vsw-ie0-可用 192.168.18.0/24 246 否                               | 杭州可用区I 默; 管理 删除 创建 🏏  |  |  |  |  |  |  |  |
| 共享带宽                        | vsw-bp1kst mfm9s2q2jgmli已<br>zoneE eci+test-hangzhou ● 可用 192.168.0.0/24 252 否             | 杭州可用区E 默;管理 删除 创建 🍾   |  |  |  |  |  |  |  |
| 六手加重 <sup>13</sup><br>NAT网关 | vsw-bp1<br>□ □<br>vsw-b<br>192.168.64.0/24 238 否<br>vsw-b                                  | 杭州可用区H 默:管理 删除 创建 🇸   |  |  |  |  |  |  |  |
| IPv6网关                      |                                                                                            |                       |  |  |  |  |  |  |  |
| IPv6转换服务                    | eci-test-hangzhou ● 可用 192.168.29.0/24 237 合                                               | 杭州可用区G 默 管理 删除 创建 🧹   |  |  |  |  |  |  |  |
| ▼ VPN<br>VPN网关              | し                                                                                          |                       |  |  |  |  |  |  |  |
| 基本信息                        | 数据安全性                                                                                      | 访问安全数据保险              |  |  |  |  |  |  |  |
| 账号管理                        |                                                                                            |                       |  |  |  |  |  |  |  |
| 数据库管理                       |                                                                                            |                       |  |  |  |  |  |  |  |
| 备份恢复                        | 网络黑蕨模式:通用日名串模式。以下日名串个区分验美网络及专有网络。                                                          | ➡漆加白名单分组 🥙            |  |  |  |  |  |  |  |
| 数据库连接                       |                                                                                            | — default     修改清空    |  |  |  |  |  |  |  |
| 监控与报警                       | 136.100.04.0/24                                                                            |                       |  |  |  |  |  |  |  |
| 数据安全性                       | 提示: 1、RDS IP白名单支持IP段的格式(如X.X.X.XX)。2、设置为127.0.0.1表示禁止所有地址访问。 白名单设置说明                       |                       |  |  |  |  |  |  |  |
| 日志管理                        | 三   安全组                                                                                    |                       |  |  |  |  |  |  |  |
| 参数设置                        |                                                                                            | 1 Starb A /A          |  |  |  |  |  |  |  |

1、创建ConfigMap

ConfigMap 将您的环境配置信息和容器镜像解耦,便于应用配置的修改,在容器服务管理控制台中单击应用 配置>配置项创建。

| 容器服务 - Kubernetes -         | 集群: xiao-rds           |                    |       | 回到旧版    |
|-----------------------------|------------------------|--------------------|-------|---------|
| ▼ 服务网格                      | 配置项                    |                    |       | _       |
| Istio 管理                    | 集群: xiao-rds V 命名空间 de | fault 🗸 😋 名称 🗸 请输入 | Q     | C (1)22 |
| 虚拟服务                        | 名称                     | 标签                 | 包戌建时门 | 间 操作    |
| 服务网关                        |                        |                    | 没有数据  |         |
| <ul> <li>Knative</li> </ul> |                        |                    |       |         |
| 组件管理                        |                        |                    |       |         |
| 服务管理                        |                        |                    |       |         |
| ▼ 应用配置 □                    |                        |                    |       |         |
| 配置项                         |                        |                    |       |         |
| 保密字典                        |                        |                    |       |         |
| ▼ 市场                        |                        |                    |       |         |
| 镜像                          |                        |                    |       |         |
| 编排模板                        |                        |                    |       |         |
| 应用目录                        |                        |                    |       |         |

连接云数据库需要的信息写入configMap中。

| 创建      |                                                       | 从文件导入 | ×  |
|---------|-------------------------------------------------------|-------|----|
| * 配置项名称 | sqlconfig<br>名称长度为 1-253 字符,只能包含小写字母、数字、中划线(-)和小数点(.) |       |    |
|         | 名称                                                    |       |    |
| 8       | host                                                  |       |    |
|         | 名称只能包含数子、字母、卜划线(_)、中划线<br>(-) 和小数点(.)                 |       |    |
| 8       | port 3306                                             |       |    |
|         | 名称只能包含数字、字母、下划线(_)、中划线<br>(-)和小数点(.)                  |       |    |
| 8       | db_name test                                          |       |    |
|         | 名称只能包含数字、字母、下划线(_)、中划线<br>(-)和小数点(.)                  |       |    |
|         | + 添加                                                  |       |    |
|         |                                                       |       |    |
|         |                                                       |       |    |
|         |                                                       |       |    |
|         |                                                       |       |    |
| 确定      | 取消                                                    |       | 88 |

## ↓ 注意

host获取RDS数据库中的内网地址。

| <     | マ xiaohui-test (語行中)     は返回実例列表     ⑦ 経典网络平滑近移到专有网络     探 | 操作指引 登录数据库 导入数据库 重启实例 备纷实例 C 刷新 三       |
|-------|------------------------------------------------------------|-----------------------------------------|
| 基本信息  | 数据库连接                                                      |                                         |
| 账号管理  |                                                            |                                         |
| 数据库管理 | 实例连接                                                       |                                         |
| 备份恢复  | 数据库连接                                                      | 如何连接RDS ❷ 为什么连接不上 切换交换机 修改连接地址 释放外网地址 ▲ |
| 数据库连接 | 网络类型: 专有网络 (VPC: vpc-bp1vptlg5mfm9o2q2jgml) @ 数据简          | 库代理状态(原高安全模式): 未开通 🞯                    |
| 监控与报警 | 内网地址: m mysql.rds.allyuncs.com 内网端                         | 端口: 3306                                |

## 2、创建Secret

当您需要储存机密信息时可以使用 Secret 将配置详细信息传递给应用的安全方式,例如您的数据库名称、用户和密码等详细信息,您可以将其作为环境变量注入到应用中。

| 容器服务 - Kubernetes - | 集群: xiao-rds                        |                                     |                     | 回到旧版       |
|---------------------|-------------------------------------|-------------------------------------|---------------------|------------|
|                     | 保密字典                                |                                     |                     |            |
| ▼ 服务网格              |                                     |                                     |                     |            |
| Istio 管理            | 集群: xiao-rds V 命名空间 test V C 名称 V 当 | a输入 Q                               |                     | C創建        |
| 虚拟服务                | 名称标签                                | 类型                                  | 创建时间                | 操作         |
| 服务网关                | default-token-mxz6d                 | kubernetes.io/service-account-token | 2020年7月16日 12:55:19 | 编辑 YAML 删除 |
| ✓ Knative           | sqlsecret                           | Opaque                              | 2020年7月16日 12:57:44 | 编辑 YAML 删除 |
| 组件管理                | <b>册</b> [除(O)                      |                                     |                     |            |
| 服务管理                |                                     |                                     |                     |            |
| ▼ 应用配置              |                                     |                                     |                     |            |
| 配置项                 |                                     |                                     |                     |            |
| 保密字典                |                                     |                                     |                     |            |
| ▼ 市场                |                                     |                                     |                     |            |
| 镜像                  |                                     |                                     |                     |            |

#### 添加RDS数据库用户和密码。

|                             | ← sqlsecret |      |      |                     | ∠ 编辑 | 🖾 YAML | C 刷新 |
|-----------------------------|-------------|------|------|---------------------|------|--------|------|
| ▼ 服务网格                      |             |      |      |                     |      |        |      |
| Istio 管理                    | 元数据         |      |      |                     |      |        |      |
| 虚拟服务                        | 命名空间        | test | 创建时间 | 2020年7月16日 12:57:44 |      |        |      |
|                             | 标签          |      |      |                     |      |        |      |
| 服务网关                        | 注解          |      |      |                     |      |        |      |
| <ul> <li>Knative</li> </ul> |             |      |      |                     |      |        |      |
| 组件管理                        | 53 <u>8</u> | 值    |      |                     |      |        |      |
| 服务管理                        | username    | ۲    |      |                     |      |        |      |
| ▼ 应用配置                      | password    | ۲    |      |                     |      |        |      |
| 配置项                         |             |      |      |                     |      |        |      |
| 保密字典                        |             |      |      |                     |      |        |      |
| ▼ 市场                        |             |      |      |                     |      |        |      |
| 镜像                          |             |      |      |                     |      |        |      |
| 编排模板                        |             |      |      |                     |      |        |      |

## 3、创建Pod对接RDS

在容器服务管理控制台单击应用>无状态使用模板创建Pod。

## ? 说明

由于RDS与原生的数据库服务完全兼容,所以您可以使用任何通用的数据库客户端连接到RDS实例,且 连接方法类似。如下示例使用python连接数据库。

```
apiVersion: v1
kind: Pod
metadata:
 labels:
   name: rds-test
 name: rds-test
spec:
 containers:
 - name: test-rds
    image: registry.cn-hangzhou.aliyuncs.com/eci open/sqlclient:latest # - python job用来
连接云数据库的镜像
imagePullPolicy: IfNotPresent
   command: [ "/bin/bash", "-c", "python3 /testapp/mysqlclient.py"]
   env:
    - name: MYSQL HOST # 请注意这里和 ConfigMap 中的键名是不一样的
     valueFrom:
       configMapKeyRef:
         name: sqlconfig # 这个值来自 ConfigMap
         key: host # 需要取值的键
    - name: MYSQL PORT
     valueFrom:
       configMapKeyRef:
         name: sqlconfig
         key: port
    - name: MYSQL DB
     valueFrom:
       configMapKeyRef:
         name: sqlconfig
         key: database
    - name: MYSQL USERNAME
     valueFrom:
         secretKeyRef:
          name: sqlsecret
           key: username
    - name: MYSQL PWD
     valueFrom:
       secretKeyRef:
         name: sqlsecret
         key: password
  restartPolicy: Never
```

本示例镜像使用一个python脚本连接云数据库并插入两条数据。如下:

```
import pymysql
import os
config = {
   'host': str(os.getenv('MYSQL HOST')),
   'port': int(os.getenv('MYSQL_PORT')),
   'user': str(os.getenv('MYSQL USERNAME')),
   'password': str(os.getenv('MYSQL_PWD')),
   'database': str(os.getenv('MYSQL DB')),
}
def mysqlClient():
   db = pymysql.connect(**config)
   try:
       cursor = db.cursor()
       cursor.execute("INSERT INTO username(user) VALUES('Mrs')")
       cursor.execute("INSERT INTO username(user) VALUES('xiao')")
       cursor.execute("SELECT*FROM username")
       result = cursor.fetchall()
   except Exception as e:
       print('System Error: ',e)
   finally:
       db.commit()
       cursor.close()
       db.close()
   return result
if__name__ == '__main__':
   mysqlClient()
```

## ? 说明

连接RDS数据库的方式有公网访问和内网访问两种,以上所用方式为内网访问,建议使用内网访问的方 式保证传输速率和安全性。

#### 4、成功对接RDS数据库效果

| 参数据管理DMS 权           | 限 ~ SQLConsole ~ 数据方 | 案 ~ 数据工厂 ~ 库表结构 ~ 优化       | と 🗸 系统管理 🗸 帮助 🗸 👶  | 库名或表名称,支持 % 模糊匹配搜索,如:d | ™ Q 🛛 🖓 Inti - 简体中文 ∨ 🧕                 |
|----------------------|----------------------|----------------------------|--------------------|------------------------|-----------------------------------------|
| 新增实例 / 批量录入 十        | 工作台 SQ               | L test_db ×                |                    |                        |                                         |
| 实例地址、名称、数据库 🔍 🔿 🍞    | • N test_db          |                            | - ! \ l            | 自由:                    | 表详情 性能 🗸 导出 🗸 🔽                         |
| tips:鼠标右键可查看更多操作哦~ × | 表 可编程对象              | SQLConsole                 |                    |                        | 尝试新编辑器 + 三                              |
| > 免登录实例(0)           | 支持%模糊匹配表名称 C ∈       | 执行(F8) 格式化(F10) 执行计划(F9)   | 常用SQL V SQL诊断 显示设置 | 前往数仓开发 前往数据可视化 前往跨库查询  | 5 A<br>2 V                              |
| ◇ 巳登录实例(1)           | tips:鼠标右键可查看更多操作哦~ × | 1                          |                    |                        |                                         |
| ~ 🔨 未设置实例名称          | 🕀 🖽 data             | 2 SELECT * FROM `username` |                    |                        |                                         |
|                      | 🗆 🖽 username         |                            |                    |                        |                                         |
| - / 1                | □ ≔ 列(1)             |                            |                    |                        |                                         |
| 🛱 rds test           | i≡ user text         |                            |                    |                        |                                         |
| B test dh            | ± ~ #<1              |                            |                    |                        |                                         |
|                      |                      |                            |                    |                        |                                         |
| 〉木堂求头例(0)            |                      |                            |                    |                        |                                         |
|                      | <                    |                            |                    |                        |                                         |
|                      |                      |                            |                    |                        |                                         |
|                      |                      |                            |                    |                        |                                         |
|                      |                      |                            |                    |                        |                                         |
|                      |                      | ③ 执行历史 ② 执行结果1 ×           |                    |                        | E 2 2 2 2 2 2 2 2 2 2 2 2 2 2 2 2 2 2 2 |
|                      |                      | 单行详情 部署周期任务 数据可视化-         | New 🛆 🔏            |                        | Q 导出文件 >                                |
|                      |                      | 序号                         | 🖹 user             |                        | 11                                      |
|                      |                      | 1                          | Mrs                |                        |                                         |
|                      |                      | 2                          | xiao               |                        |                                         |
|                      |                      |                            |                    |                        |                                         |
|                      |                      |                            |                    |                        |                                         |

## 常见问题

数据库无法连接的排查方法请根据当前环境的实际情况,选择对应的排查方法。

- 内网无法访问RDS实例
- 外网无法访问RDS实例

更多信息,请参见<mark>解决无法连接RDS实例的问题。</mark> 数据库无法连接的常见场景包括:

- 网络类型不同
- 专有网络不同
- 域名解析失败或错误
- 地域不同
- IP白名单设置有误
- 只读实例未设置白名单
- 内外网地址使用错误
- 连接数已满
- 用户名或密码错误
- 无法解析地址

# 13.常用数据源对接 13.1.在ECI中访问HDFS的数据

## 数据准备

HDFS是Hadoop/Spark批处理作业可选的数据存储之一。本文将演示在HDFS中创建一个文件,并在Spark中进行访问。

1. 开通HDFS服务,并创建文件系统

 $\times$ 

## 创建文件系统

区域

| • | 区域                      |        |
|---|-------------------------|--------|
|   | cn-hangzhou             |        |
| • | 可用区                     |        |
|   | cn-hangzhou-e           | $\sim$ |
|   | 同一地域不同可用区之间文件系统与计算节点互通。 | 若要获    |
|   | 取最高性能,请使用同一可用区内的文件系统与计算 | 「节点。   |

## 基本配置

• 文件系统名称

spark-test

6-64个字符,只允许英文字母,数字,或'\_','-'

## 文件系统描述

| 测试 |  |      |
|----|--|------|
|    |  | 2/32 |

描述备注信息,长度不超过32个字符

## 存储配置

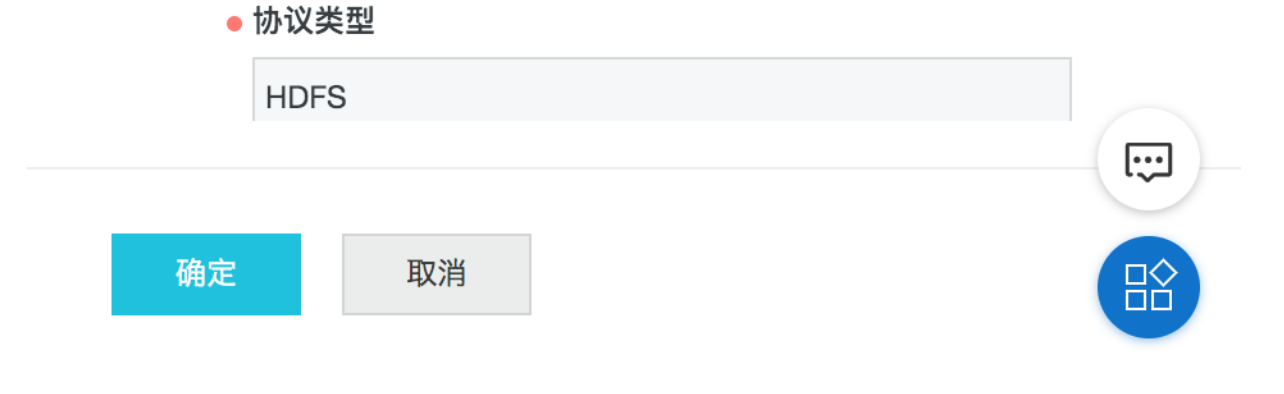

## 2. 设置权限组

1. 创建权限组。

## 创建权限组

 $\times$ 

## ●区域

cn-hangzhou

## • 名称

spark-on-k8s

长度为6-64个字符,允许英文字母、数字,或'\_','-'

## 网络类型

VPC  $\checkmark$ 

描述

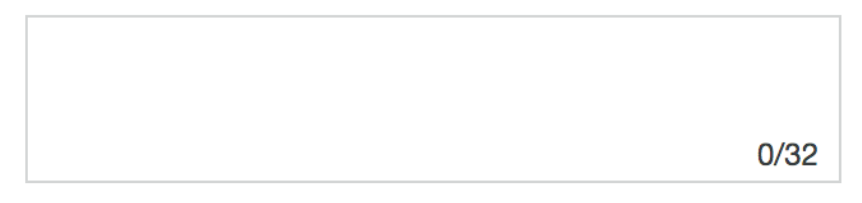

描述备注信息,长度不超过32个字符

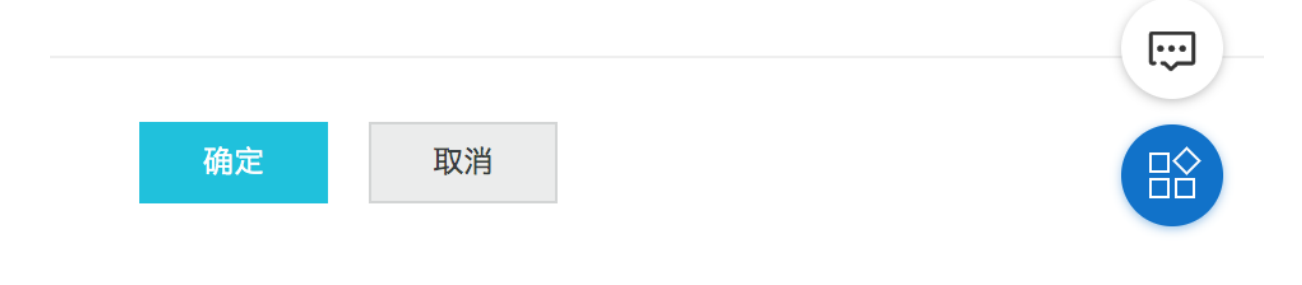

## 2. 设置权限组的规则。

| 创建规则     |          |         |       |
|----------|----------|---------|-------|
| 授权地址 ↓ ? | 访问类型 小 ? | 优先级 」 ? | 操作    |
| 0.0.0/0  | 可读可写     | 100     | 编辑 删除 |

## 3. 为挂载点添加权限组。

| 修改挂载点权限组 | ×        |
|----------|----------|
| 修改挂载点权限组 | $\times$ |

文件系统ID

4b1fcae5-36fd-43fb-a92f-3bd8f38b2c7e

## 挂载点类型

VPC

## 权限组

spark-on-k8s

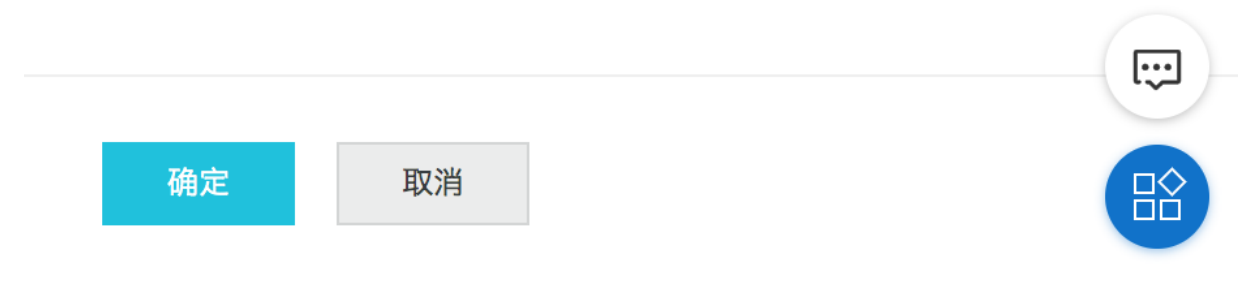

至此HDFS文件系统就准备完毕。

#### 3. 安装Apache Hadoop Client

HDFS文件系统准备就绪后,就是存入文件。我们采用HDFS client的方式。

Apache Hadoop下载地址: 官方链接。建议选用的Apache Hadoop版本不低于2.7.2,本文档中使用的 Apache Hadoop版本为Apache Hadoop 2.7.2。

#### 1、执行如下命令解压Apache Hadoop压缩包到指定文件夹。

tar -zxvf hadoop-2.7.2.tar.gz -C /usr/local/

2、执行如下命令打开core-site.xml配置文件。

vim /usr/local/hadoop-2.7.2/etc/hadoop/core-site.xml

修改core-site.xml配置文件如下:

```
<?xml version="1.0" encoding="UTF-8"?>
<?xml-stylesheet type="text/xsl" href="configuration.xsl"?>
<!--
 Licensed under the Apache License, Version 2.0 (the "License");
 you may not use this file except in compliance with the License.
 You may obtain a copy of the License at
   http://www.apache.org/licenses/LICENSE-2.0
 Unless required by applicable law or agreed to in writing, software
 distributed under the License is distributed on an "AS IS" BASIS,
 WITHOUT WARRANTIES OR CONDITIONS OF ANY KIND, either express or implied.
 See the License for the specific language governing permissions and
 limitations under the License. See accompanying LICENSE file.
-->
<!-- Put site-specific property overrides in this file. -->
<configuration>
   <property>
       <name>fs.defaultFS</name>
       <value>dfs://f-4b1fcae5dvexx.cn-hangzhou.dfs.aliyuncs.com:10290</value>
       <!-- 该地址填写自己的HDFS挂载点地址 -->
    </property>
    <property>
       <name>fs.dfs.impl</name>
       <value>com.alibaba.dfs.DistributedFileSystem</value>
    </property>
    <property>
       <name>fs.AbstractFileSystem.dfs.impl</name>
       <value>com.alibaba.dfs.DFS</value>
    </property>
    <property>
       <name>io.file.buffer.size</name>
       <value>8388608</value>
    </property>
    <property>
       <name>alidfs.use.buffer.size.setting</name>
       <value>false</value>
       <!-- 建议不开启,亲测开启后会严重降低iosize,进而影响数据吞吐 -->
    </property>
    <property>
       <name>dfs.usergroupservice.impl</name>
       <value>com.alibaba.dfs.security.LinuxUserGroupService.class</value>
    </property>
    <property>
       <name>dfs.connection.count</name>
       <value>256</value>
    </propertv>
</configuration>
```

↓ 注意 由于我们是on k8s,所以yarn相关的配置项不用配置,只用配置HDFS相关的几个配置项。修改后的core-site.xml文件后在面很多地方会用到。

3、执行如下命令打开/etc/profile配置文件。

vim /etc/profile

#### 添加环境变量。

export HADOOP\_HOME=/usr/local/hadoop-2.7.2 export HADOOP\_CLASSPATH=/usr/local/hadoop-2.7.2/etc/hadoop:/usr/local/hadoop-2.7.2/share/ha doop/common/lib/\*:/usr/local/hadoop-2.7.2/share/hadoop/common/\*:/usr/local/hadoop-2.7.2/shar re/hadoop/hdfs:/usr/local/hadoop-2.7.2/share/hadoop/hdfs/lib/\*:/usr/local/hadoop-2.7.2/shar e/hadoop/hdfs/\*:/usr/local/hadoop-2.7.2/share/hadoop/yarn/lib/\*:/usr/local/hadoop-2.7.2/shar re/hadoop/yarn/\*:/usr/local/hadoop-2.7.2/share/hadoop/yarn/lib/\*:/usr/local/hadoop-2.7.2/shar re/hadoop/yarn/\*:/usr/local/hadoop-2.7.2/share/hadoop/mapreduce/lib/\*:/usr/local/hadoop-2.7.2/shar export Hadoop/mapreduce/\*:/usr/local/hadoop-2.7.2/contrib/capacity-scheduler/\*.jar export HADOOP\_CONF\_DIR=/usr/local/hadoop-2.7.2/etc/hadoop

#### 执行如下命令使配置生效。

source /etc/profile

↓ 注意 我们只需要一个HDFS client即可,不需要部署HDFS集群。

#### 4、添加阿里云HDFS依赖

cp aliyun-sdk-dfs-1.0.3.jar /usr/local/hadoop-2.7.2/share/hadoop/hdfs

### 下载地址:此处下载文件存储HDFS的SDK。

#### 4. 上传数据

```
#创建数据目录
[root@liumi-hdfs ~]# $HADOOP_HOME/bin/hadoop fs -mkdir -p /pod/data
#将本地准备的文件 (一本小说文本) 上传到hdfs
[root@liumi-hdfs ~]# $HADOOP_HOME/bin/hadoop fs -put ./A-Game-of-Thrones.txt /pod/data/A-Ga
me-of-Thrones.txt
#查看,文件大小为30G
[root@liumi-hdfs local]# $HADOOP_HOME/bin/hadoop fs -ls /pod/data
Found 1 items
-rwxrwxrwx 3 root root 33710040000 2019-11-10 13:02 /pod/data/A-Game-of-Thrones.txt
```

至此HDFS数据准备部分就已经ready。

## 在spark应用中读取HDFS的数据

#### 1. 开发应用

应用开发上跟传统的部署方式没有区别。

```
SparkConf conf = new SparkConf().setAppName(WordCount.class.getSimpleName());
JavaRDD<String> lines = sc.textFile("dfs://f-4blfcae5dvxxx.cn-hangzhou.dfs.aliyuncs.com:102
90/pod/data/A-Game-of-Thrones.txt", 250);
...
wordsCountResult.saveAsTextFile("dfs://f-4blfcae5dvxxx.cn-hangzhou.dfs.aliyuncs.com:10290/p
od/data/A-Game-of-Thrones-Result");
sc.close();
```

### 2. HDFS的配置

有两种常见的配置方式: 1)静态配置文件。2)提交应用的时候动态设置

1)将前面的core-site.xml放入应用项目的resources目录

```
<?xml version="1.0" encoding="UTF-8"?>
<?xml-stylesheet type="text/xsl" href="configuration.xsl"?>
<!--
 Licensed under the Apache License, Version 2.0 (the "License");
 you may not use this file except in compliance with the License.
 You may obtain a copy of the License at
   http://www.apache.org/licenses/LICENSE-2.0
 Unless required by applicable law or agreed to in writing, software
 distributed under the License is distributed on an "AS IS" BASIS,
 WITHOUT WARRANTIES OR CONDITIONS OF ANY KIND, either express or implied.
 See the License for the specific language governing permissions and
 limitations under the License. See accompanying LICENSE file.
-->
<!-- Put site-specific property overrides in this file. -->
<configuration>
   <!-- HDFS 配置-->
    <configuration>
    <property>
       <name>fs.defaultFS</name>
       <value>dfs://f-4b1fcae5dvexx.cn-hangzhou.dfs.aliyuncs.com:10290</value>
       <!-- 该地址填写自己的HDFS挂载点地址 -->
    </property>
    <property>
       <name>fs.dfs.impl</name>
        <value>com.alibaba.dfs.DistributedFileSystem</value>
    </property>
    <property>
       <name>fs.AbstractFileSystem.dfs.impl</name>
        <value>com.alibaba.dfs.DFS</value>
    </property>
    <property>
       <name>io.file.buffer.size</name>
        <value>8388608</value>
    </property>
    <property>
       <name>alidfs.use.buffer.size.setting</name>
        <value>false</value>
       <!-- 建议不开启,亲测开启后会严重降低iosize,进而影响数据吞吐 -->
    </property>
    <property>
       <name>dfs.usergroupservice.impl</name>
       <value>com.alibaba.dfs.security.LinuxUserGroupService.class</value>
    </property>
    <property>
        <name>dfs.connection.count</name>
       <value>256</value>
    </property>
</configuration>
```

2) 以spark为例,也可以在提交应用时设置

hadoopConf:

```
# HDFS
```

```
"fs.defaultFS": "dfs://f-4b1fcae5dvexx.cn-hangzhou.dfs.aliyuncs.com:10290"
"fs.dfs.impl": "com.alibaba.dfs.DistributedFileSystem"
```

```
"fs.AbstractFileSystem.dfs.impl": "com.alibaba.dfs.DFS"
```

## 3. 打包的jar文件需要包含所有依赖

mvn assembly:assembly

### 附应用的pom.xml:

| 1 x</th <th>ml version="1.0" encoding="UTF-8"?&gt;</th>                     | ml version="1.0" encoding="UTF-8"?>                                                         |
|-----------------------------------------------------------------------------|---------------------------------------------------------------------------------------------|
| 2 <pr< td=""><td>oject xmlns="http://maven.apache.org/POM/4.0.0"</td></pr<> | oject xmlns="http://maven.apache.org/POM/4.0.0"                                             |
| 3                                                                           | <pre>xmlns:xsi="http://www.w3.org/2001/XMLSchema-instance"</pre>                            |
| 4                                                                           | <pre>xsi:schemaLocation="http://maven.apache.org/POM/4.0.0 http://maven.apache.org/xs</pre> |
| d/mav                                                                       | en-4.0.0.xsd">                                                                              |
| 5                                                                           | <modelversion>4.0.0</modelversion>                                                          |
| 6                                                                           |                                                                                             |
| 7                                                                           | <groupid>com.aliyun.liumi.spark</groupid>                                                   |
| 8                                                                           | <artifactid>SparkExampleJava</artifactid>                                                   |
| 9                                                                           | <version>1.0-SNAPSHOT</version>                                                             |
| 10                                                                          |                                                                                             |
| 11                                                                          | <dependencies></dependencies>                                                               |
| 12                                                                          | <dependency></dependency>                                                                   |
| 13                                                                          | <groupid>org.apache.spark</groupid>                                                         |
| 14                                                                          | <pre><artifactid>spark-core_2.12</artifactid></pre>                                         |
| 15                                                                          | <version>2.4.3</version>                                                                    |
| 16                                                                          |                                                                                             |
| 17                                                                          |                                                                                             |
| 18                                                                          | <dependency></dependency>                                                                   |
| 19                                                                          | <groupid>com.aliyun.dfs</groupid>                                                           |
| 20                                                                          | <artifactid>aliyun-sdk-dfs</artifactid>                                                     |
| 21                                                                          | <version>1.0.3</version>                                                                    |
| 22                                                                          |                                                                                             |
| 23                                                                          |                                                                                             |
| 24                                                                          |                                                                                             |
| 25                                                                          |                                                                                             |
| 26                                                                          | <build></build>                                                                             |
| 27                                                                          | <plugins></plugins>                                                                         |
| 28                                                                          | <plugin></plugin>                                                                           |
| 29                                                                          | <groupid>org.apache.maven.plugins</groupid>                                                 |
| 30                                                                          | <artifactid>maven-assembly-plugin</artifactid>                                              |
| 31                                                                          | <version>2.6</version>                                                                      |
| 32                                                                          | <configuration></configuration>                                                             |
| 33                                                                          | <appendassemblyid>false</appendassemblyid>                                                  |
| 34                                                                          | <descriptorrefs></descriptorrefs>                                                           |
| 35                                                                          | <descriptorref>jar-with-dependencies</descriptorref>                                        |
| 36                                                                          |                                                                                             |
| 37                                                                          | <archive></archive>                                                                         |
| 38                                                                          | <manifest></manifest>                                                                       |
| 39                                                                          | <mainclass>com.aliyun.liumi.spark.example.WordCount</mainclass>                             |
| 40                                                                          |                                                                                             |

| 41                     |                           |
|------------------------|---------------------------|
| 42                     |                           |
| 43                     | <executions></executions> |
| 44                     | <execution></execution>   |
| 45                     | <id>make-assembly</id>    |
| 46                     | <phase>package</phase>    |
| 47                     | <goals></goals>           |
| 48                     | <goal>assembly</goal>     |
| 49                     |                           |
| 50                     |                           |
| 51                     |                           |
| 52                     |                           |
| 53                     |                           |
| 54                     |                           |
| 55 <td>roject&gt;</td> | roject>                   |
|                        |                           |

#### 4. 编写Dockerfile

# spark base image
FROM registry.cn-hangzhou.aliyuncs.com/eci\_open/spark:2.4.4
# 默认的kubernetes-client版本有问题,建议用最新的
RUN rm \$SPARK\_HOME/jars/kubernetes-client-\*.jar
ADD https://repol.maven.org/maven2/io/fabric8/kubernetes-client/4.4.2/kubernetes-client-4.4
.2.jar \$SPARK\_HOME/jars
# 拷贝本地的应用jar
RUN mkdir -p /opt/spark/jars
COPY SparkExampleJava-1.0-SNAPSHOT.jar /opt/spark/jars

#### 5. 构建应用镜像

docker build -t registry.cn-beijing.aliyuncs.com/liumi/spark:2.4.4-example -f Dockerfile .

#### 6. 推到阿里云ACR

docker push registry.cn-beijing.aliyuncs.com/liumi/spark:2.4.4-example

至此,镜像都已经准备完毕。接下来就是在kubernetes集群中部署Spark应用了。

## 13.2. 在ECI中访问OSS数据

OSS是Hadoop/Spark批处理作业可选的数据存储之一。本文将演示在OSS中创建一个文件,并在Spark中进行访问。

## OSS数据准备

1. 创建bucket。

| 创建 Bucket                              |                                                                                 | ② 创建存储空间 🛛 🗙                                     | ~ |  |  |  |
|----------------------------------------|---------------------------------------------------------------------------------|--------------------------------------------------|---|--|--|--|
| ① 注意:Bucket 创建成功后,您所选择的 存储类型、区域 不支持变更。 |                                                                                 |                                                  |   |  |  |  |
| Bucket 名称                              | spark-on-k8s                                                                    | 12/63                                            |   |  |  |  |
| 区域                                     | 华东1(杭州)                                                                         | ~                                                |   |  |  |  |
|                                        | 相同区域内的产品内网可以互通;订购后不支持更换区<br>您在该区域下没有可用的存储包、流量包。建议您购3<br>点击购买。                   | 红,请谨慎选择。<br>买资源包享受更多优惠,                          |   |  |  |  |
| Endpoint                               | oss-cn-hangzhou.aliyuncs.com                                                    |                                                  |   |  |  |  |
| 存储类型                                   | 标准存储 低频访问 归档存储                                                                  | Mit                                              |   |  |  |  |
|                                        | 标准:高可靠、高可用、高性能,数据会经常被访问到。<br>如何选择适合您的存储类型?                                      |                                                  |   |  |  |  |
| 读写权限                                   | 私有公共读公共读                                                                        | 3                                                |   |  |  |  |
|                                        | 私有:对文件的所有访问操作需要进行身份验证。                                                          |                                                  |   |  |  |  |
| 服务器端加密                                 | ₹ AES256 KMS                                                                    |                                                  |   |  |  |  |
|                                        | 将文件上传至 OSS 后,自动对其进行落盘加度<br>方式需要进行权限设置,当前 KMS 仅支持 O<br>CMK,如需试用 KMS 单独创建的 CMK 加密 | <sup>8</sup> 存储,KMS 加密<br>SS 默认托管的<br>f(BYOK),请和 |   |  |  |  |
| 确定取消                                   |                                                                                 |                                                  |   |  |  |  |

#### 2. 上传文件

上传文件可以通过OSS SDK,也可以通过HDP2.6 Hadoop读取和写入OSS数据,我们直接以控制台为例:

| liumi- | hust                        | 读写权限 公共读 9 类型  | 标准存储(本地冗余) | 「域 华东1(杭州)           | 创建时间 2019年11月15日 20:45 |
|--------|-----------------------------|----------------|------------|----------------------|------------------------|
| 概览     | 文件管理 基础设置 域名管理 图片处理 事件通知 函数 | 数计算 云存储网关 智能媒体 | 日志查询 基础    | 数据 热点统计 A            | API 统计 文件访问统计          |
| 上传文件   | 新建目录 碎片管理 授权 批量操作 > 刷新      |                |            |                      | 输入文件名前缀匹配 Q            |
|        | 文件名(Object Name)            | 文件大小           | 存储类型       | 更新时间                 | 操作                     |
| Т      | test.txt                    | 1.607MB        | 标准存储       | 2019年11月22日<br>14:59 | 详情 更多 🗸                |

记住这个bucket的地址: oss://liumi-hust/test.txt, endpoint: oss-cn-hangzhouinternal.aliyuncs.com, 至此OSS数据准备部分就已经完成。

## 在spark应用中读取OSS的数据

#### 1. 开发应用

应用开发上跟传统的部署方式没有区别。

```
SparkConf conf = new SparkConf().setAppName(WordCount.class.getSimpleName());
JavaRDD<String> lines = sc.textFile("oss://liumi-hust/test.txt", 250);
...
wordsCountResult.saveAsTextFile("oss://liumi-hust/test-result");
sc.close();
```

### 2. 有两种常见的配置方式: 1)静态配置文件。2)提交应用的时候动态设置

1) 将前面的core-site.xml放入应用项目的resources目录

```
<?xml version="1.0" encoding="UTF-8"?>
<?xml-stylesheet type="text/xsl" href="configuration.xsl"?>
<!--
 Licensed under the Apache License, Version 2.0 (the "License");
 you may not use this file except in compliance with the License.
 You may obtain a copy of the License at
   http://www.apache.org/licenses/LICENSE-2.0
 Unless required by applicable law or agreed to in writing, software
 distributed under the License is distributed on an "AS IS" BASIS,
 WITHOUT WARRANTIES OR CONDITIONS OF ANY KIND, either express or implied.
 See the License for the specific language governing permissions and
 limitations under the License. See accompanying LICENSE file.
-->
<!-- Put site-specific property overrides in this file. -->
<configuration>
   <!-- OSS配置 -->
    <property>
       <name>fs.oss.impl</name>
        <value>org.apache.hadoop.fs.aliyun.oss.AliyunOSSFileSystem</value>
    </property>
    <property>
        <name>fs.oss.endpoint</name>
        <value>oss-cn-hangzhou-internal.aliyuncs.com</value>
    </property>
    <property>
        <name>fs.oss.accessKeyId</name>
        <value>{临时AK ID}</value>
    </property>
    <property>
        <name>fs.oss.accessKeySecret</name>
        <value>{临时AK SECRET}</value>
    </property>
    <property>
        <name>fs.oss.buffer.dir</name>
        <value>/tmp/oss</value>
    </property>
    <property>
        <name>fs.oss.connection.secure.enabled</name>
        <value>false</value>
   </property>
    <property>
        <name>fs.oss.connection.maximum</name>
        <value>2048</value>
    </property>
</configuration>
```

2) 以spark为例,也可以在提交应用时设置

```
hadoopConf:
    # OSS
    "fs.oss.impl": "org.apache.hadoop.fs.aliyun.oss.AliyunOSSFileSystem"
    "fs.oss.endpoint": "oss-cn-hangzhou-internal.aliyuncs.com"
    "fs.oss.accessKeyId": "your ak-id"
    "fs.oss.accessKeySecret": "your ak-secret"
```

## 3. 打包的jar文件需要包含所有依赖

mvn assembly:assembly

#### 附应用的pom.xml:

```
1<?xml version="1.0" encoding="UTF-8"?>
2<project xmlns="http://maven.apache.org/POM/4.0.0"</pre>
3
           xmlns:xsi="http://www.w3.org/2001/XMLSchema-instance"
4
           xsi:schemaLocation="http://maven.apache.org/POM/4.0.0 http://maven.apache.org/xs
d/maven-4.0.0.xsd">
5
     <modelVersion>4.0.0</modelVersion>
 6
7
     <proupId>com.aliyun.liumi.spark</proupId>
8
    <artifactId>SparkExampleJava</artifactId>
     <version>1.0-SNAPSHOT</version>
9
10
     <dependencies>
11
12
          <dependency>
13
              <groupId>org.apache.spark</groupId>
              <artifactId>spark-core 2.12</artifactId>
14
15
              <version>2.4.3</version>
          </dependency>
16
17
          <dependency>
18
19
              <groupId>com.aliyun.dfs</groupId>
              <artifactId>aliyun-sdk-dfs</artifactId>
20
21
              <version>1.0.3</version>
          </dependency>
22
23
24
     </dependencies>
25
     <build>
26
27
     <plugins>
28
          <plugin>
29
              <groupId>org.apache.maven.plugins</groupId>
30
              <artifactId>maven-assembly-plugin</artifactId>
31
              <version>2.6</version>
32
              <configuration>
33
                  <appendAssemblyId>false</appendAssemblyId>
34
                  <descriptorRefs>
                      <descriptorRef>jar-with-dependencies</descriptorRef>
35
                  </descriptorRefs>
36
37
                  <archive>
38
                      <manifest>
39
                          <mainClass>com.aliyun.liumi.spark.example.WordCount</mainClass>
```

| 40 |                           |  |
|----|---------------------------|--|
| 41 |                           |  |
| 42 |                           |  |
| 43 | <executions></executions> |  |
| 44 | <execution></execution>   |  |
| 45 | <id>make-assembly</id>    |  |
| 46 | <phase>package</phase>    |  |
| 47 | <goals></goals>           |  |
| 48 | <goal>assembly</goal>     |  |
| 49 |                           |  |
| 50 |                           |  |
| 51 |                           |  |
| 52 |                           |  |
| 53 |                           |  |
| 54 |                           |  |
| 55 |                           |  |
|    |                           |  |

#### 4. 编写Dockerfile

OSS:

```
# spark base image
FROM registry.cn-beijing.aliyuncs.com/eci_open/spark:2.4.4
RUN rm $SPARK_HOME/jars/kubernetes-client-*.jar
ADD https://repo1.maven.org/maven2/io/fabric8/kubernetes-client/4.4.2/kubernetes-client-4.4
.2.jar $SPARK_HOME/jars
RUN mkdir -p /opt/spark/jars
COPY SparkExampleJava-1.0-SNAPSHOT.jar /opt/spark/jars
# oss 依赖jar
COPY aliyun-sdk-oss-3.4.1.jar /opt/spark/jars
COPY hadoop-aliyun-2.7.3.2.6.1.0-129.jar /opt/spark/jars
COPY jdom-1.1.jar /opt/spark/jars
```

#### OSS 依赖jar下载地址请参见通过HDP2.6 Hadoop读取和写入OSS数据。

#### 5. 构建应用镜像

docker build -t registry.cn-beijing.aliyuncs.com/liumi/spark:2.4.4-example -f Dockerfile .

#### 6. 推到阿里云ACR

docker push registry.cn-beijing.aliyuncs.com/liumi/spark:2.4.4-example

#### 至此, spark应用镜像都已经准备完毕。接下来就是在kubernet es集群中部署Spark应用了。